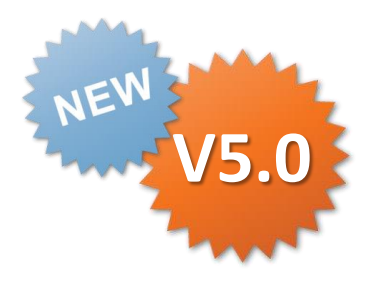

## ConMas Manager カスタムメニュー 操作説明書

Rev.1.0.0 2015.05.20 Rev.1.0.1 2015.06.10 Rev.1.0.2 2015.06.16

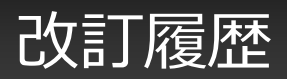

| 日付             | バージョ<br>ン | 記載ペー<br>ジ | 改訂内容                             |
|----------------|-----------|-----------|----------------------------------|
| 2015-05-<br>20 | V5.0      | _         | 初版を発行しました。                       |
| 2015-06-<br>10 | V5.0      | P15,P18   | カスタムメニューで使用できる画像ファイルフォーマットを記載    |
| 2015-06-<br>16 | V5.0      | P37       | 帳票保存時にクラスター入力値とシステムキーを連携させる説明を記載 |

### Managerでのカスタムメニューの管理権限設定

# ConMas Manager カスタムメニュー機能を使用するには、まずConMas Managerでカスタムメニュー管理権限を設定します。

※iPadの入力時の権限設定ではなく、Managerでのカスタムメニューの管理権限です。

システム管理→グループ管理の"カスタムメニュー"において、各ユーザーグループに対して、カスタムメニュー管理の 権限設定を行います。

- ▶ 参照 : カスタムメニュー管理機能にて、登録されたカスタムメニューを閲覧出来る権限です。 これを有効にしないとManagerメニューに"カスタムメニュー"が表示されません。
- ▶ メンテナンス(登録・編集):カスタムメニュー管理機能にて、新規カスタムメニューの登録や編集、削除が出来る権限 です。

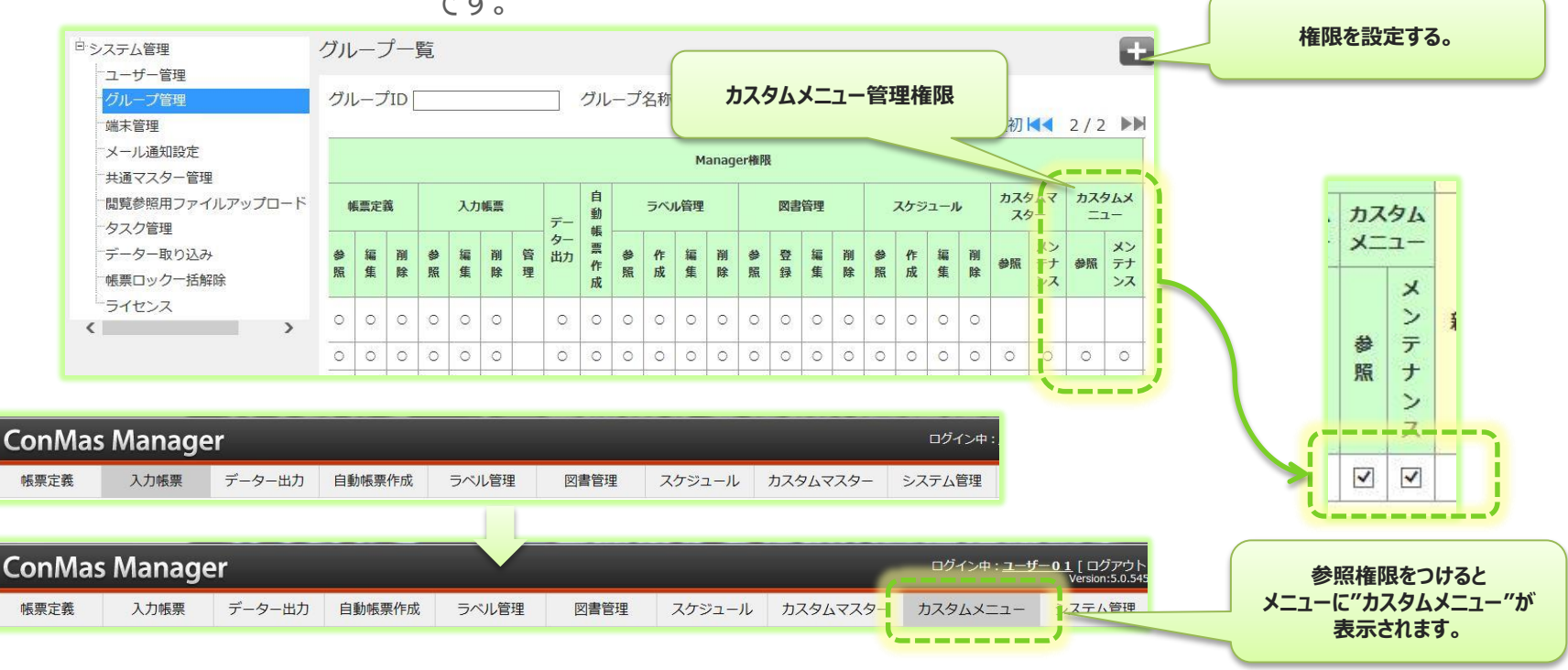

## カスタムメニュー

- ・ ユーザーが設定可能な業務メニューです。6つの業務を配置できます。
- カスタムメニューは、ユーザーがManagerで設定します。
   設定されたカスタムメニューは、iPad,iPhoneへ自動で配信されます。
- 従来のメニュー(ノーマルメニュー)とは、メニュー変更アイコンを タップして切り替えます。

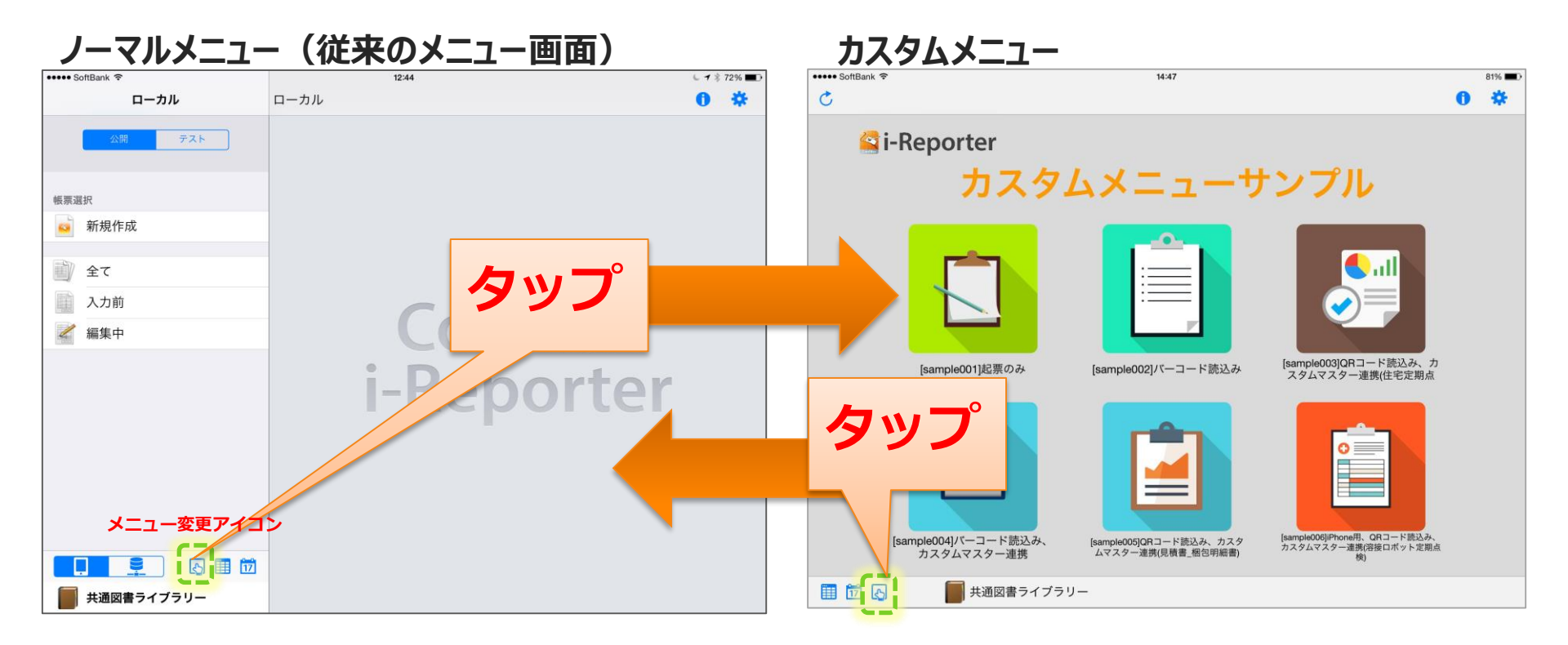

## カスタムメニューの機能

- i-Reporter 上に表示するカスタムメニューパネルをユーザーが 自由に設定できます。
- i-Reporter 上のカスタムメニューパネルに配置されたカスタムメニューボタンに下記の動作を割り付けることができます。
  - 1. 帳票定義を呼び出し、新規帳票を起票(帳票入力画面の表示)
  - 2. 入力前帳票の起動(帳票入力画面の表示)
  - 3. 帳票起動時に、読み込んだデバイスコードの値を分解し、分解先クラス ターに自動入力

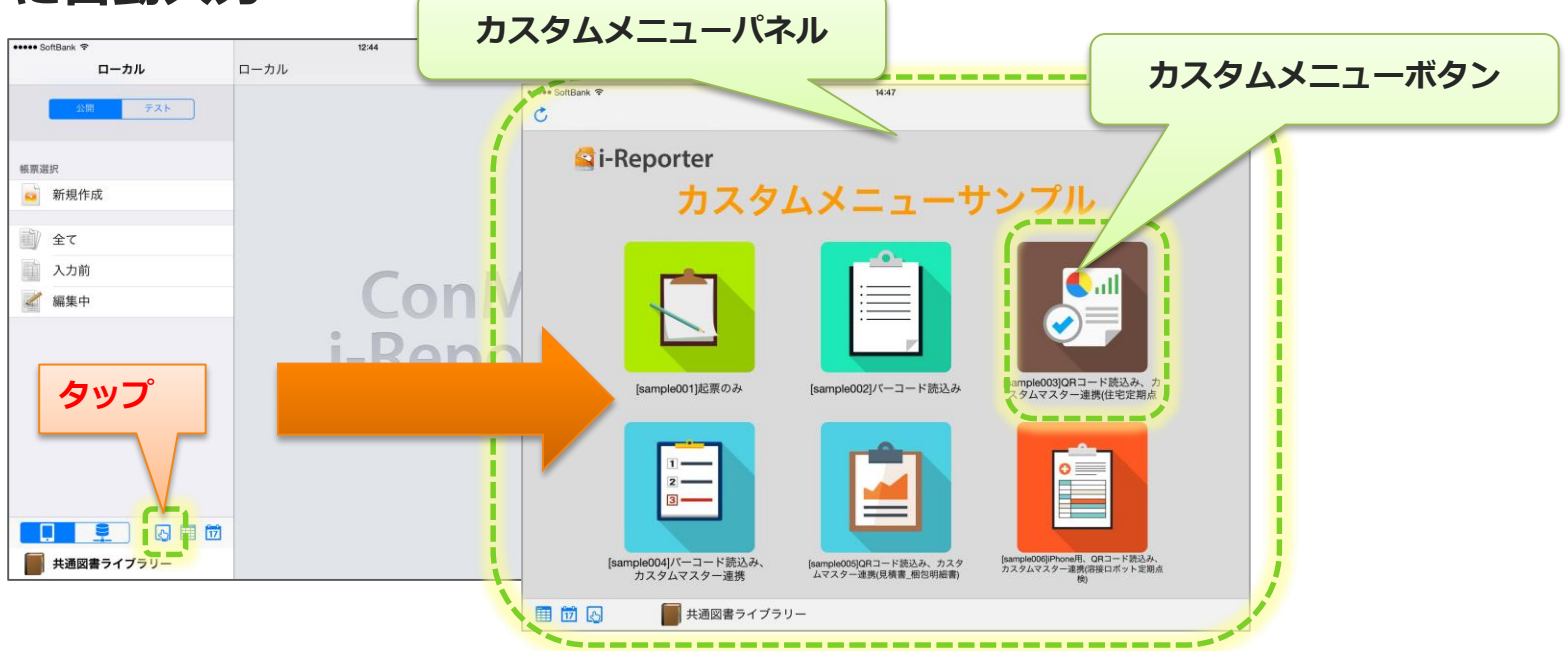

Copyright  $\ensuremath{^\odot}$  2015 CIMTOPS CORPORATION  $\ \mbox{-}$  All Rights Reserved.

## カスタムメニュー 白紙の帳票起動

 ・メニューパネルに配置されたメニューボタンより、指定した 帳票定義から新規帳票を起動することができます。

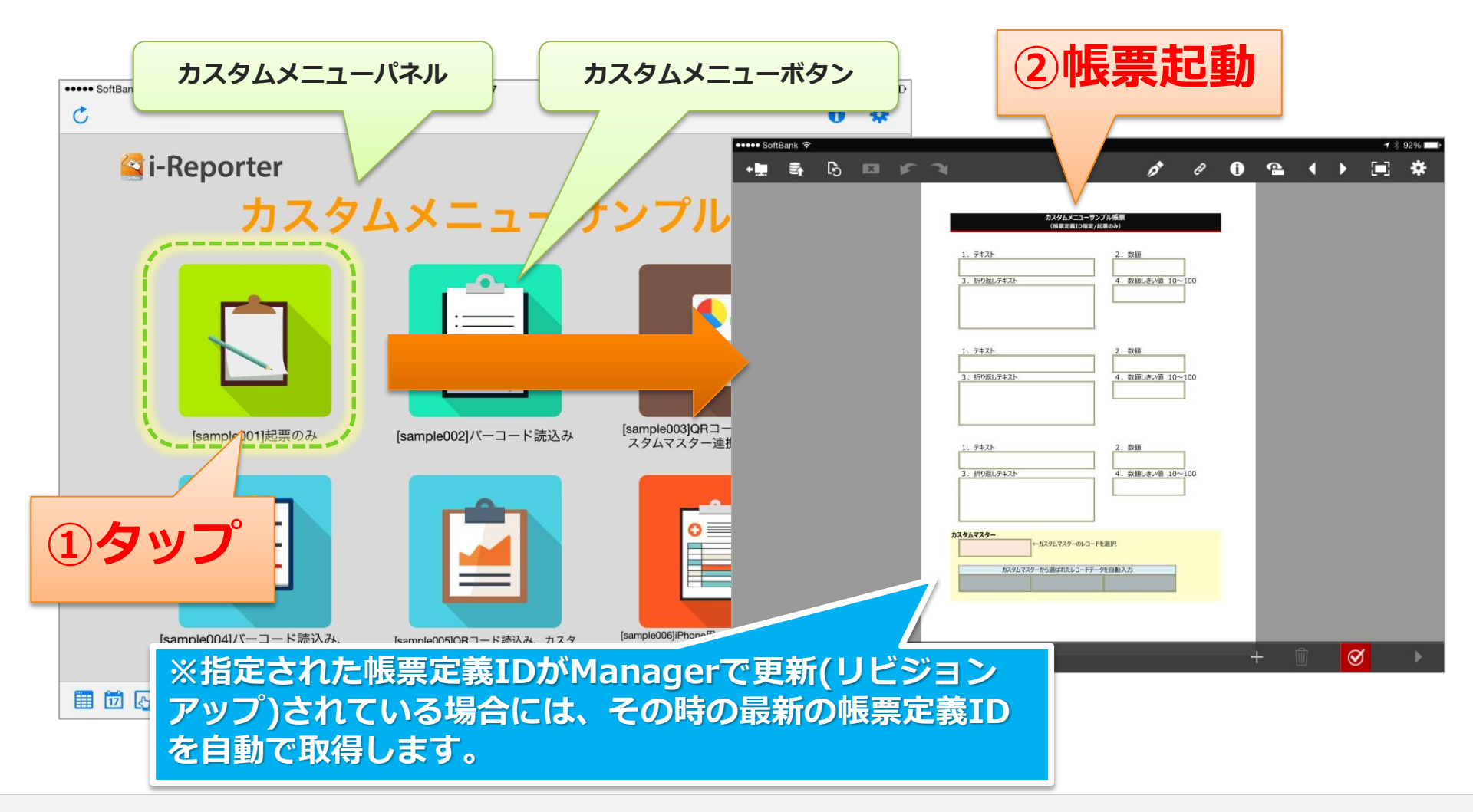

## カスタムメニュー データー入力して帳票起動

 デバイスを使用して読み取ったデバイスコードを分解し、帳票定義、入力帳票に値を 自動で入力して起票します。

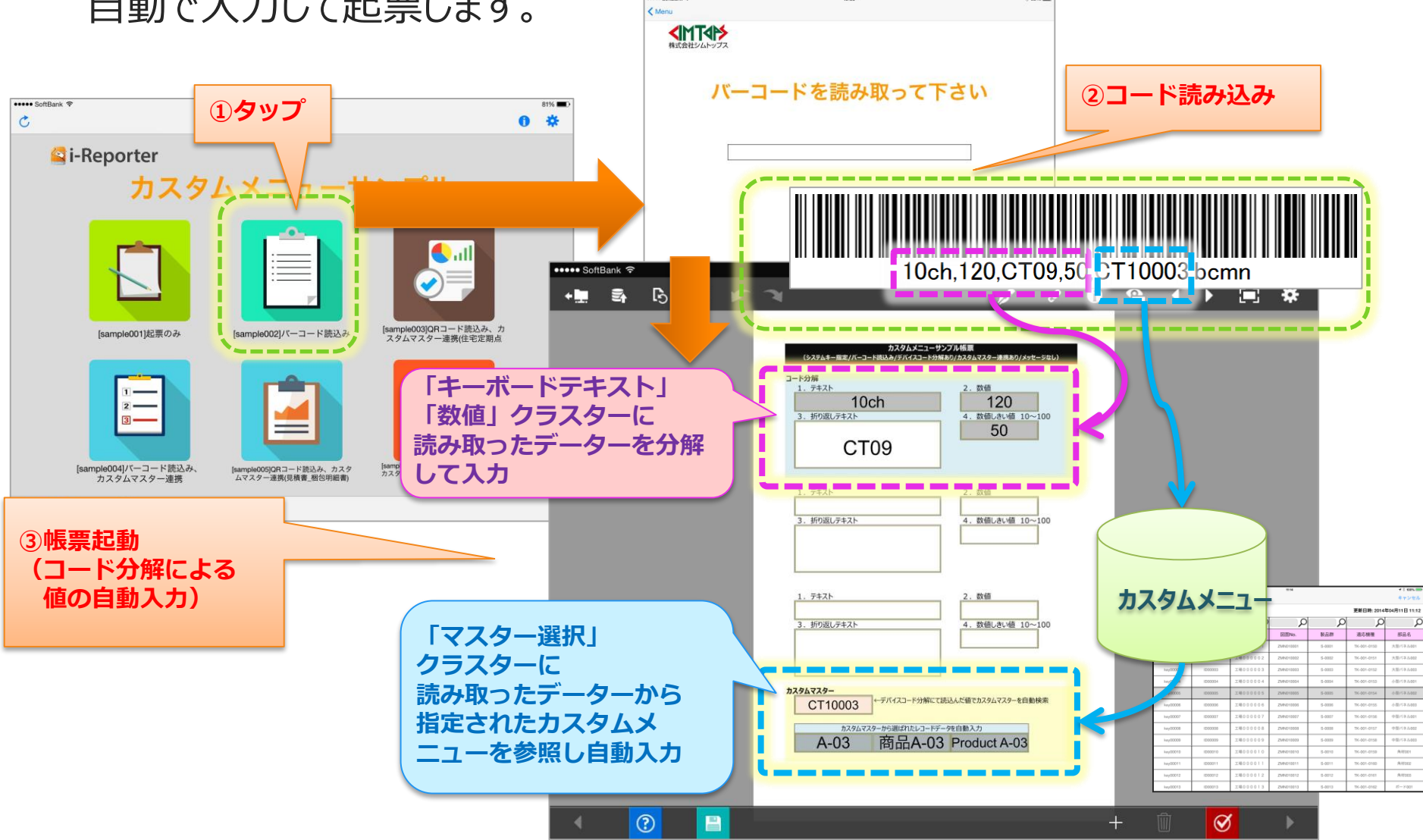

## ノーマルメニューのカスタマイズ

i-Reporter 上のノーマルメニューをカスタマイズできます。
 (ノーマルメニュー:従来のi-Reporter 起動時に表示されていた画面のこと)

#### ノーマルメニュー カスタマイズなし

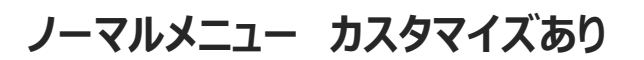

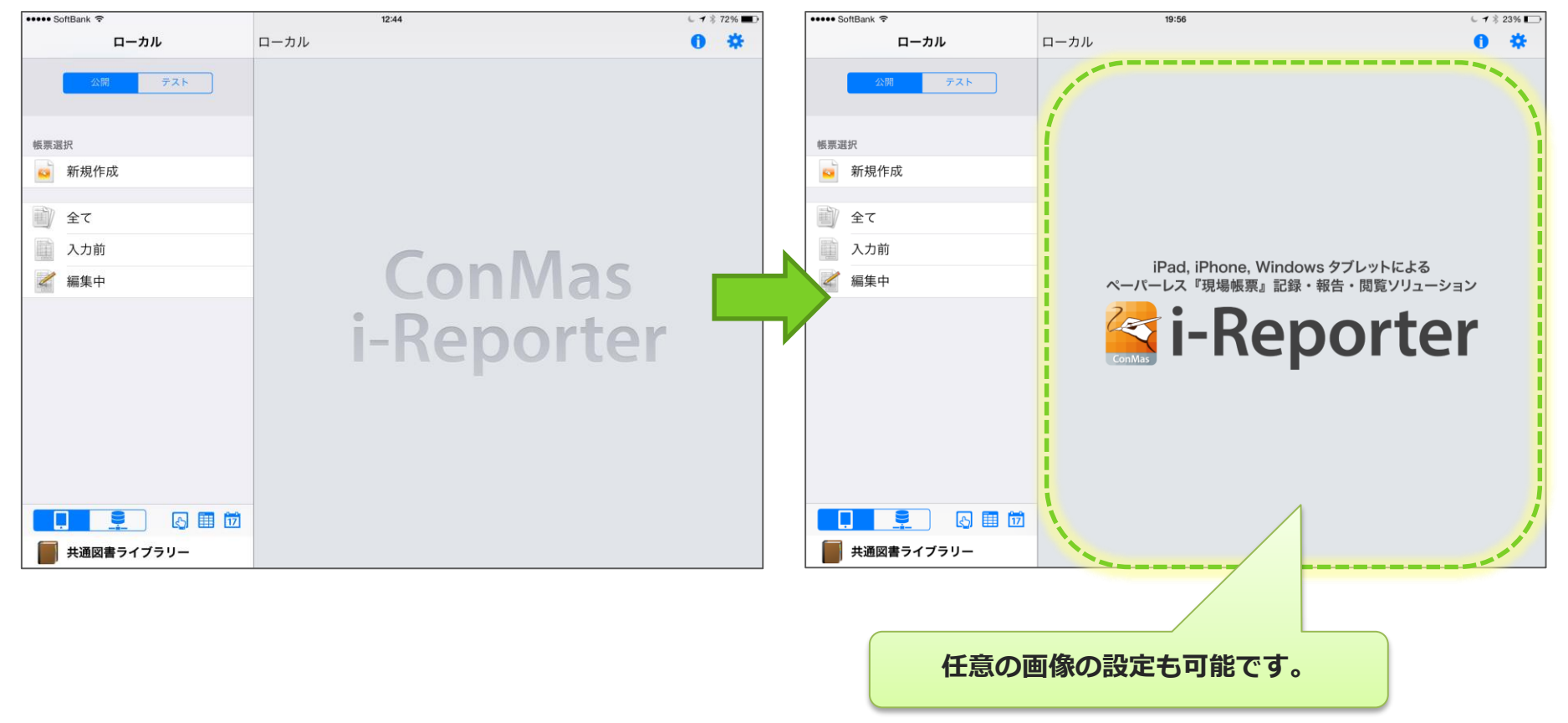

## カスタムメニューの設定

- カスタムメニューは、ConMas Manager で作成します。
- ・ iPad,iPhoneアプリは、その設定情報をダウンロードして使用します。
- デバイスが読み取ったコードを帳票の各クラスターにどのように分解す るかの設定は、ConMas Designer で帳票定義に設定します。

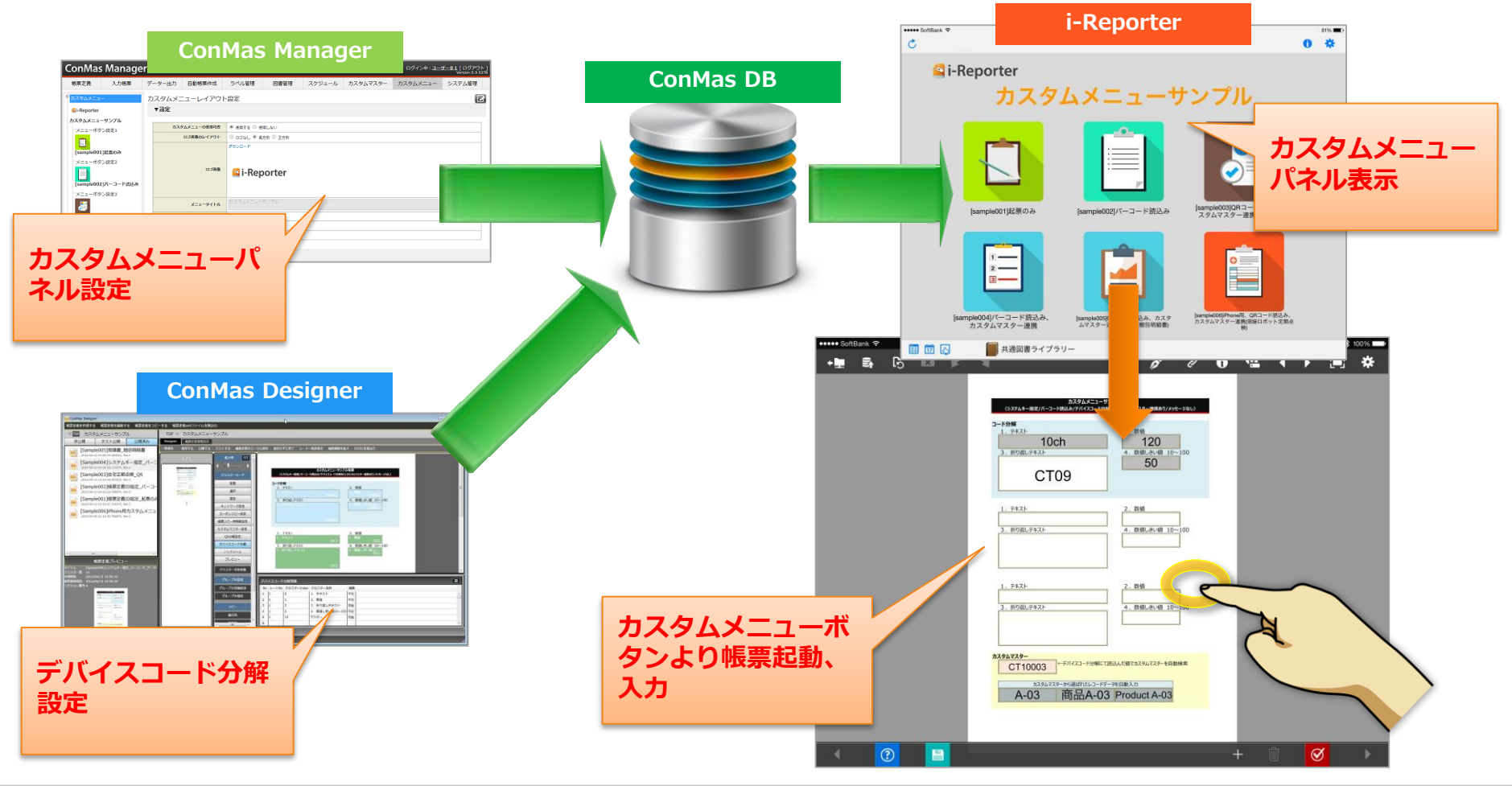

## カスタムメニューの設定 全体の流れ

Manager、Designer、iPad・iPhone アプリでのそれぞれの役割と設定・操作は大きく以下の 様な流れで行います。ここでは「①Managerでカスタムメニュー情報の登録・編集」について 説明します。

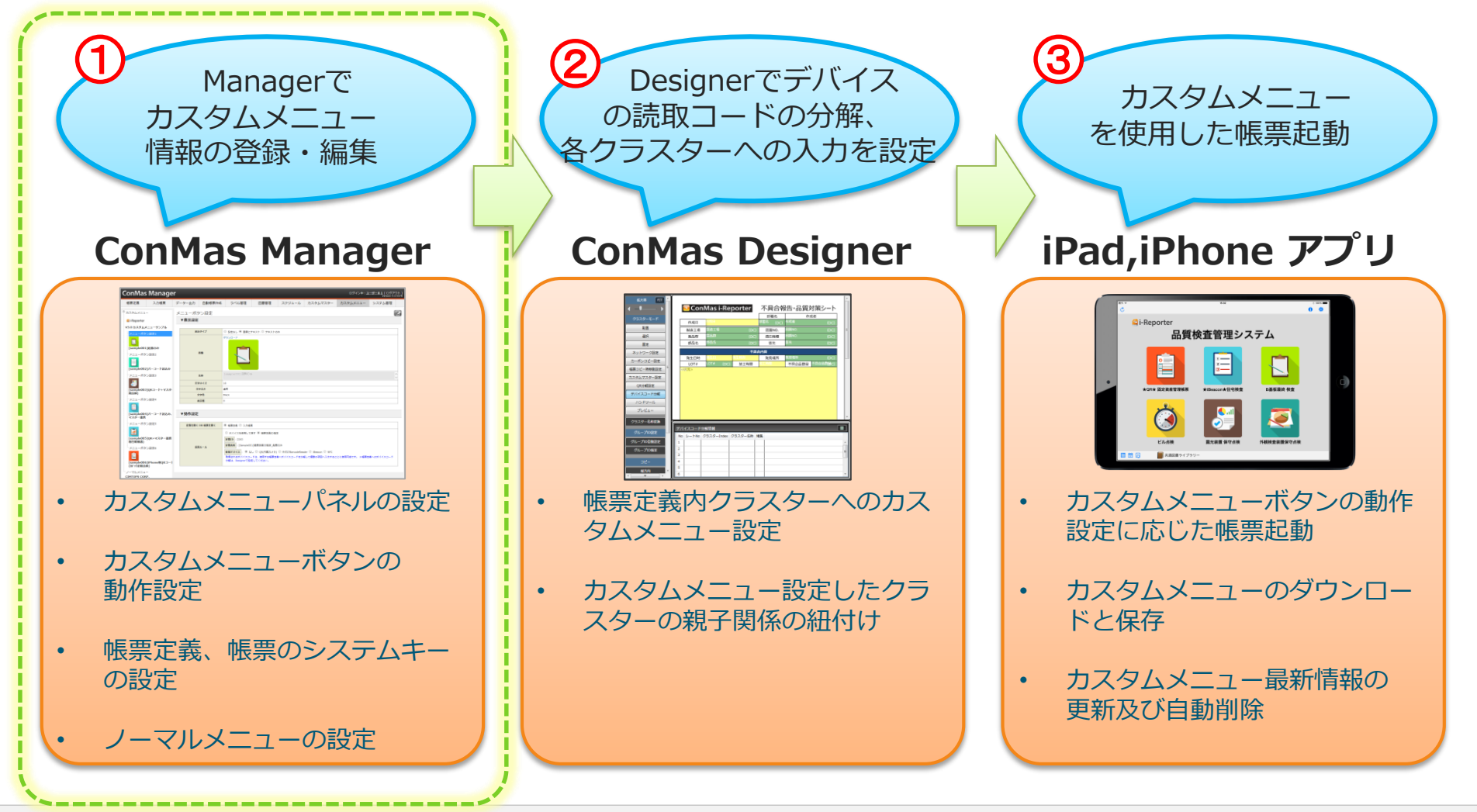

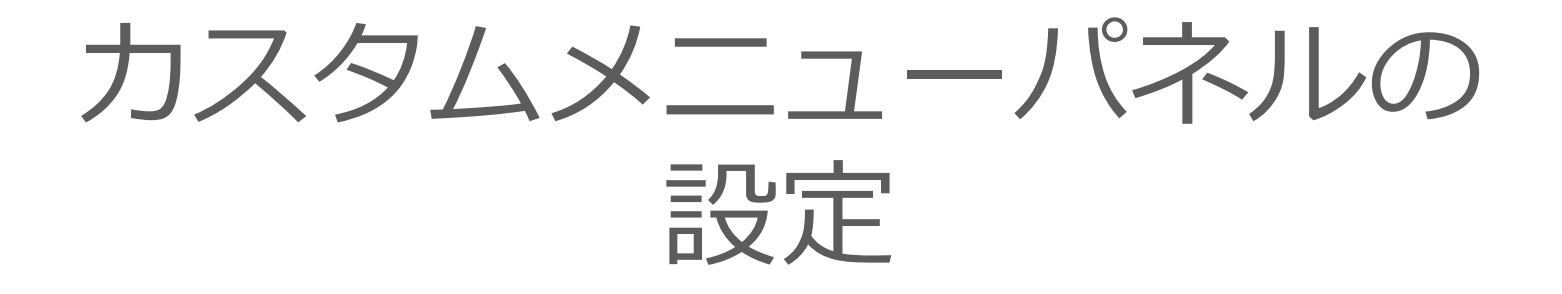

## カスタムメニューパネル設定の流れ

|                                       |        |               |             |          | and s  |          |          |                                |
|---------------------------------------|--------|---------------|-------------|----------|--------|----------|----------|--------------------------------|
| nMas Manag                            | er     |               |             |          |        |          | 09450125 | 9-01[D979N]<br>Verson 5.0 5370 |
| 東定義 入力核禁                              | データー出力 | 自動感用作成        | ラベル管理       | 医骨管理     | スケジュール | カスタムマスター | カスタムメニュー | システム管理                         |
| 96821-                                | カスタムメ  | ニューレイアウ       | 「設定         |          |        |          |          | e                              |
| -Reporter                             | ▼設定    |               |             |          |        |          |          |                                |
| タルメニューサンプル                            |        |               |             |          |        |          |          |                                |
| メニューボタン設定1                            | 203    | 1943=3-008048 | * ents o e  | 用しない     |        |          |          |                                |
| <b>m</b>                              |        | ロゴ英語のレイアクト    | O adsty # # | カ形 〇 王カ形 |        |          |          |                                |
| sample00118208                        |        |               | 9020-6      |          |        |          |          |                                |
| メニューボタン放走2                            |        |               |             |          |        |          |          |                                |
| [sample002]/()-Figi2.0                |        | 0.149         | 🗳 i-Rep     | oorter   |        |          |          |                                |
| 「メニューボタン設定3                           |        |               |             |          |        |          |          |                                |
| <b>3</b>                              |        | メニュータイトル      |             |          |        |          |          | 0                              |
| (sample003)QR:3 Fi8i8-7               |        | <b>ステライズ</b>  | 50          |          |        |          |          |                                |
| >>>=>=>=>=>=>=>=>=>=>=>=>=>=>=>=>=>=> |        | 文学生会          | 0 28 8 H-A  | r.       |        |          |          |                                |
| スニューホタン設定4                            |        | 245           | Orange      |          |        |          |          |                                |

1. カスタムメニューパネルのレイアウト設定 ConMas Manager メニュー「カスタムメニュー」より カスタムメニューパネルのレイアウト設定を行います。

|                                                               |                                                                                                    |        | Con                                 | Mas                                           | s Ma        | anac   | ıer      |          |                                 |
|---------------------------------------------------------------|----------------------------------------------------------------------------------------------------|--------|-------------------------------------|-----------------------------------------------|-------------|--------|----------|----------|---------------------------------|
| ConMas                                                        | Manage                                                                                                    | r      |                                     |                                               |             | _      |          | 0945¢:2= | ザーミュ [ ログアウト]<br>Verson 5 0 577 |
| 够荣定表                                                          | 入力感蒙                                                                                                    | データー出力 | 自動物業作成                              | ラベル管理                                         | 回着管理        | スケジュール | カスタムマスター | カスタムメニュー | システム管理                          |
| カスタムメニュ                                                       | -                                                                                                    | カスタムメニ | ニューレイアウ                             | 設定                                            |             |        |          |          | E                               |
| L-Reporter                                                    |                                                                                                    | ▼設定    |                                     |                                               |             |        |          |          | _                               |
| *====#5<br>[completion]<br>*====#6<br>[sampletion]<br>*====#6 | -サンプル<br>ン改定1<br>30(元の一下数8,8<br>20(元)<br>20(元)<br>20(-))<br>20(-)<br>20(-))<br>20(-))<br>20( | 83     | 92X-2-008845<br>03890V-(79)<br>0389 | * енть О е<br>О аль, * я<br>Фороня<br>С i-Rep | nate © Eate |        |          |          |                                 |
| 20                                                            |                                                                                                    |        | X==-94h#                            |                                               |             |        |          |          |                                 |
| (sample00)<br>2.9-188(4                                       | [QR3-F放送み、<br>手変動点後)                                                                                                    |        | <b>\$997</b> X                      | 50                                            |             |        |          |          |                                 |
| ×===#9                                                        | ン設定4                                                                                                    |        | X983<br>84X                         | Crange                                        | .#          |        |          |          |                                 |
| (sample00                                                     | у(-э-F82.a.                                                                                                    |        |                                     |                                               |             |        |          |          |                                 |

2. カスタムメニューボタンの設定 ConMas Manager メニュー「カスタムメニュー」より カスタムメニューボタンの設定を行います。

# カスタムメニューパネルの レイアウト設定

## カスタムメニューパネルのレイアウト設定

### カスタムメニューパネルのレイアウト設定は、ConMas Manager で行います。

- カスタムメニューボタンを表示する画面のことをカスタムメニューパネルと呼びます。
- カスタムメニューパネルのレイアウト設定では、下記を設定することができます。
  - 1. カスタムメニューの使用可否
  - 2. カスタムメニューパネルのロゴ画像レイアウト
  - 3. カスタムメニューパネルのロゴ画像
  - 4. カスタムメニューパネルのメニュータイトル
  - 5. カスタムメニューパネルのメニュータイトルのフォント

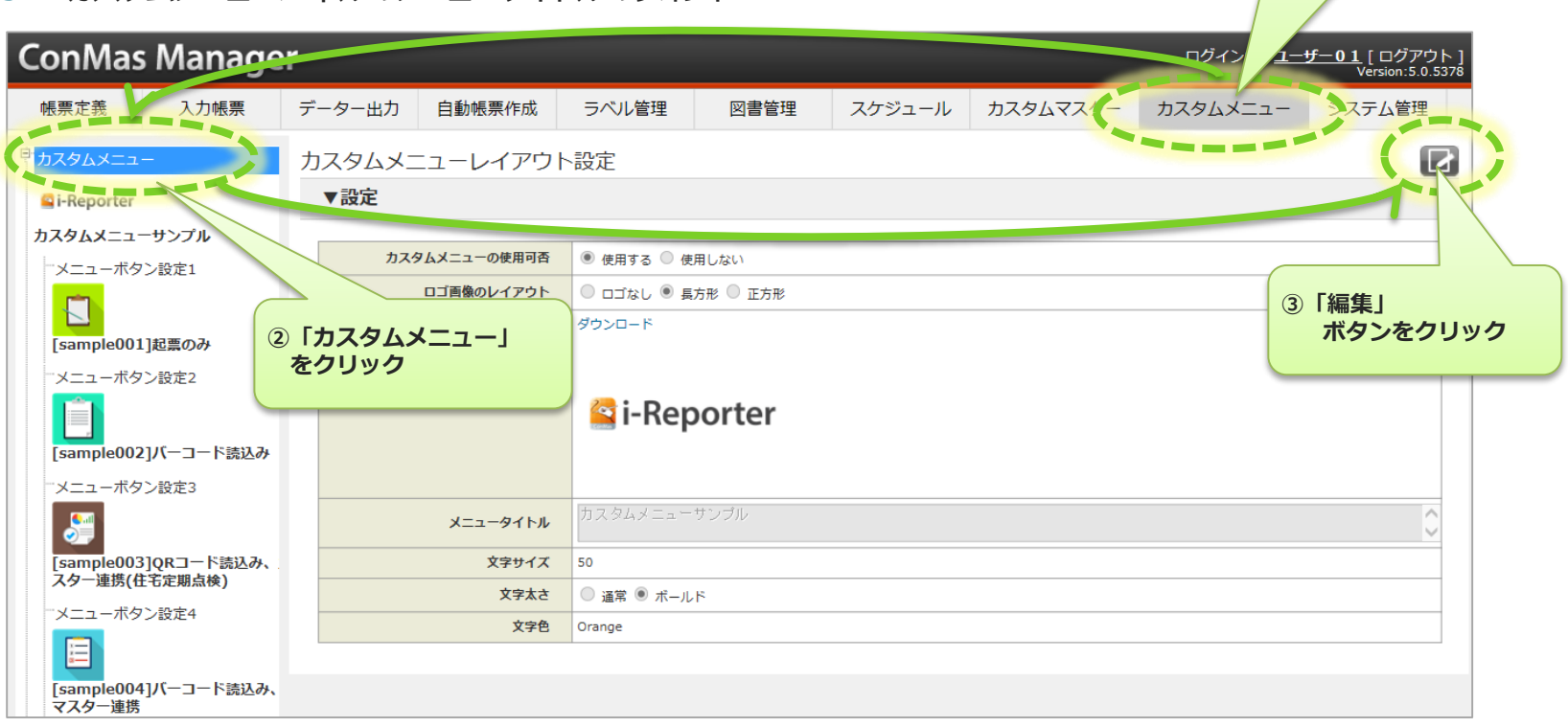

「カスタムメニュー」

メニューをクリック

## カスタムメニューパネルのレイアウト設定

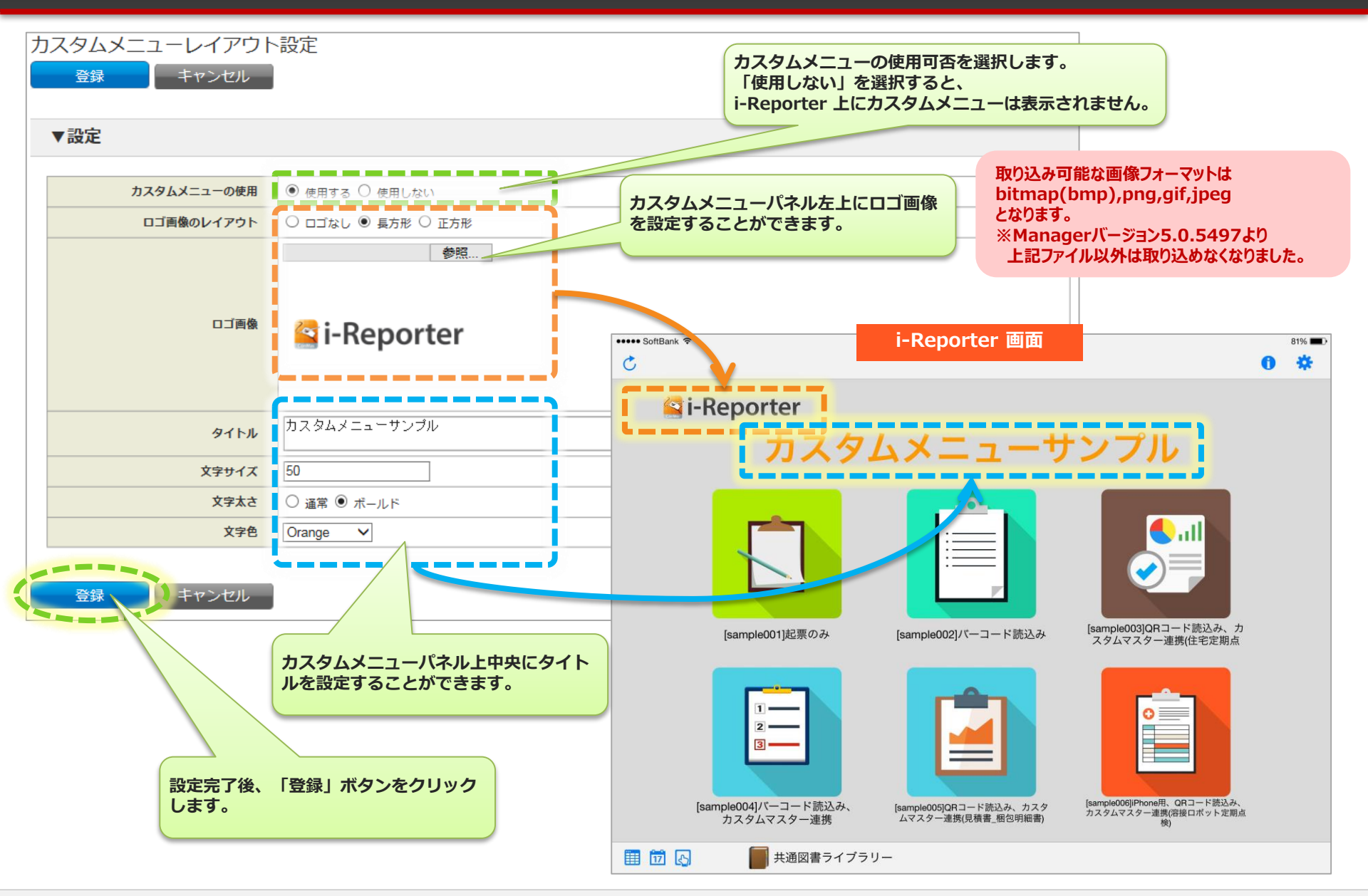

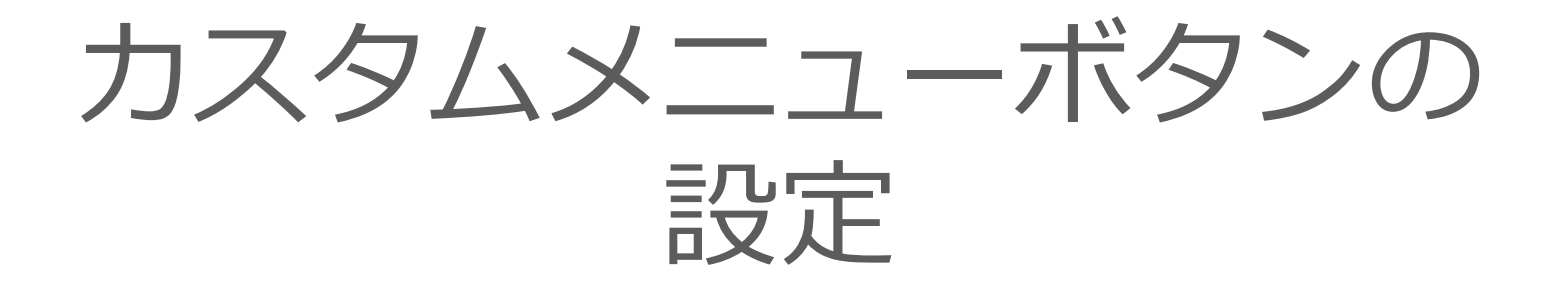

## カスタムメニューボタンの設定

### カスタムメニューボタンの設定は、ConMas Manager で行います。

・ カスタムメニューボタンは、6個まで設定が可能です。

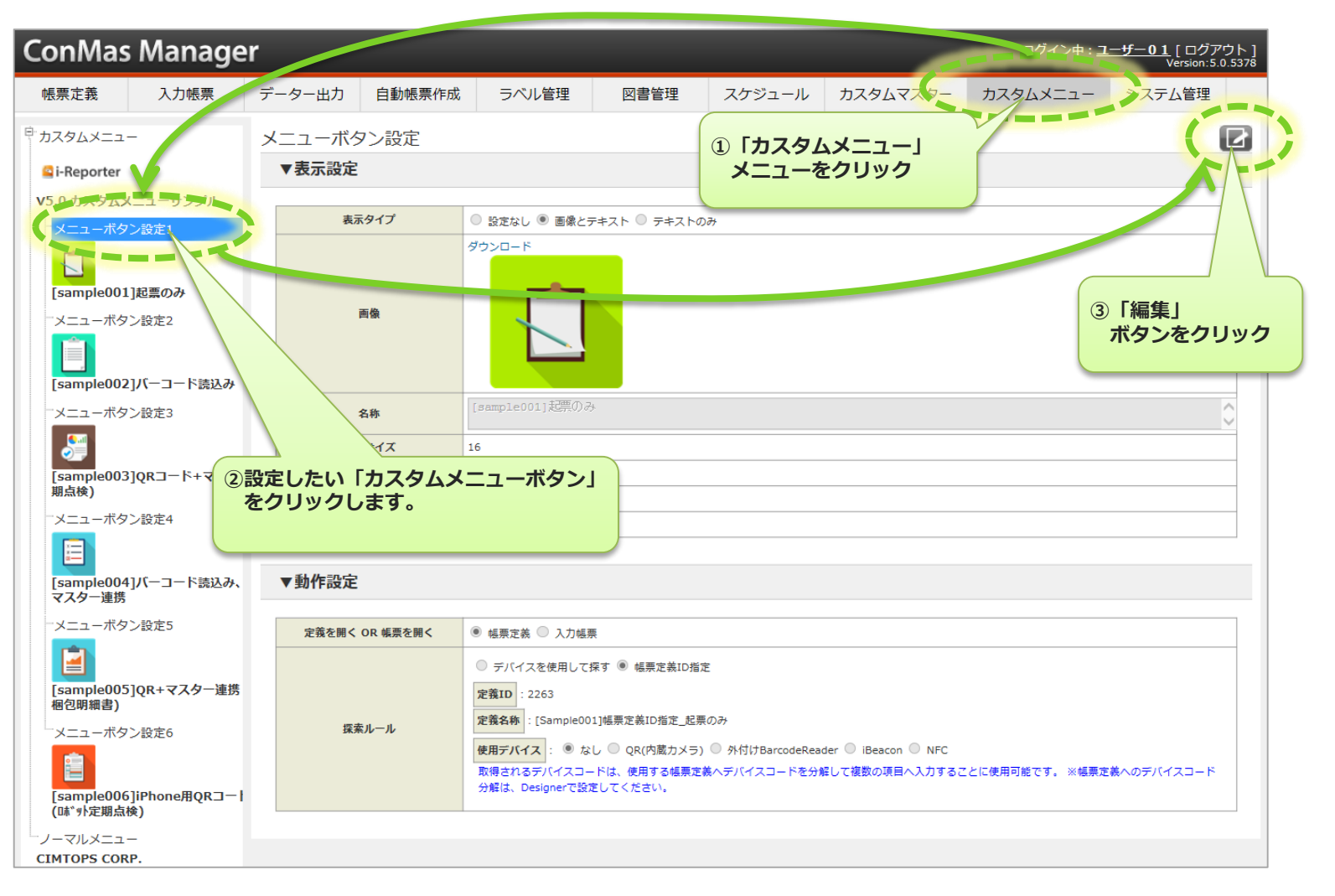

## 1. カスタムメニューボタンの表示設定

#### カスタムメニューボタンの表示の設定します。 表示タイプ 設定なし:カスタムメニューボタンを表示しません。 メニューボタン設定 画像とテキスト:カスタムメニューボタンに画像とテキストを設定します。 キャンセル 登録 テキストのみ:カスタムメニューボタンにテキストのみ設定します。 ▼表示設定 取り込み可能な画像フォーマットは bitmap(bmp),png,gif,jpeg 表示タイプ 表示タイプを「画像とテキスト」を選択した となります。 場合、画像を設定します。 ※Managerバージョン5.0.5497より 上記ファイル以外は取り込めなくなりました。 面像 i-Reporter 画面 SoftBank 😨 81% C \*\* [sample001]起票のみ 🖾 i-Reporter 名称 16 文字サイズ ねスタムメニューサンプル 文字太さ ● 通常 ○ ボールド Black $\mathbf{\vee}$ 文字色 表示順 0 ▼動作設定 定義を開く 0/ [sample003]QRコード読込み、カ [sample001]起票のみ [sample002]バーコード読込み カスタムメニューボタンの下のテキスト スタムマスター連携(住宅定期点 を設定します。 探索 外付けBarcodeReader 〇 3 . 登録 キャンセル [sample006]iPhone用、QRコード読込み、 カスタムマスター連携(溶接ロボット定期点 [sample004]バーコード読込み、 [sample005]QRコード読込み、カスタ カスタムマスター連携 ムマスター連携(見積書 梱包明細書) 检) 1 17 8 共通図書ライブラリー

2. カスタムメニューボタンの動作設定

#### カスタムメニューボタンに割り付ける動作を設定します。

| メニューボタン設定      |                                                                                                    |  |  |  |  |
|----------------|----------------------------------------------------------------------------------------------------|--|--|--|--|
| 登録 キャンセル       |                                                                                                    |  |  |  |  |
|                |                                                                                                    |  |  |  |  |
| ▼表示設定          |                                                                                                    |  |  |  |  |
|                |                                                                                                    |  |  |  |  |
| 表示タイプ          | ○ 設定なし ◉ 画像とテキスト ○ テキストのみ                                                                                                    |  |  |  |  |
| 画像             | 参照                                                                                                    |  |  |  |  |
| 名称             | [sample001]起票のみ                                                                                                    |  |  |  |  |
| 文字サイズ          | 16                                                                                                    |  |  |  |  |
| 文字太さ           | ◉ 通常 ○ ボールド                                                                                                    |  |  |  |  |
| 文字色            | Black V                                                                                                    |  |  |  |  |
| 表示順            | 0                                                                                                    |  |  |  |  |
| (              |                                                                                                    |  |  |  |  |
| ▼動作設定          |                                                                                                    |  |  |  |  |
|                |                                                                                                    |  |  |  |  |
| 定義を開く OR 帳票を開く | ● 幅票定義 ○ 入力幅票                                                                                                    |  |  |  |  |
| 探索ルール          | <ul> <li>○ デバイスを使用して探す ● 幅票定義ID指定</li> <li>定義ID : [2263 検索</li> <li>使用デバイス : ● なし ○ QR(内蔵カメラ) ○ 外付けBarcodeReader ○ iBeacon ○ NFC</li> </ul> |  |  |  |  |
| 登録 キャンセル       |                                                                                                    |  |  |  |  |

# カスタムメニューボタンの 動作設定

## 1. 帳票定義を開く OR 帳票を開く

#### カスタムメニューボタンより、帳票定義を呼び出すか、入力帳票を呼び出すかを設定しま す。

- •「帳票定義」を選択した場合は、帳票定義より新規帳票を作成して起動します。
- 「入力帳票」を選択した場合は、入力前帳票を起動します。

| ▼動作設定 |           |                                                                                                    |
|-------|-----------|----------------------------------------------------------------------------------------------------|
| 定義を開く | 、OR 帳票を開く | ◉ 帳票定義 ○ 入力帳票                                                                                              |
| 探     | 索ルール      | ○ デバイスを使用して探す ● 帳票定義ID指定<br>定義ID : 2263 検索<br>使用デバイス : ● なし ○ QR(内蔵カメラ) ○ 外付けBarcodeReader ○ iBeacon ○ NFC |
| 登録    | キャンセル     |                                                                                                    |

### 2. 探索ルール概要

# 「探索ルール」では、呼び出す帳票定義または入力帳票の探索方法(帳票定義または入力帳票の指定方法)を設定します。

#### ◆ 「デバイスを使用して探す」方法

- デバイスを使用して、指定する帳票定義のシステムキーが設定されているデバイスコードを読みとり、システム キーから帳票定義、入力帳票を探す方法です。
- 使用できるデバイスは、「QR(内蔵カメラ)」、「外付けBarcodeReader」、「NFC」です。
- 読み取ったデバイスコードを分解する方法(カンマ、タブ、バイト)と Encoding を指定します。
- 分解したデバイスコードの値と、呼び出す帳票定義に設定されているシステムキーとの比較位置を指定します。
- 分解したデバイスコードの値を起動した新規帳票に自動入力することもできます。
   (帳票定義にデバイスコード分解設定が必要です。ConMas Designer で設定します。)

#### ▶「帳票定義のIDを指定する」場合

- 帳票定義IDから帳票定義を探す方法です。
- デバイスコード分解を使用して、分解したデバイスコードの値を起動した新規帳票に自動入力する場合は、 「使用デバイス」を指定します。
   (帳票定義にデバイスコード分解設定が必要です。ConMas Designer で設定します。)
- ※ 入力帳票の探索方法は、「デバイスを使用して探す」方法のみです。
- ※ 分解したデバイスコードの値を自動入力するためには、ConMas Designer による帳票定義への設定が必要です。 詳細は、「デバイスコード分解」の章を参照ください。
- ※ デバイスコードは、お客様でご用意ください。(ConMas i-Reporter システムでは作成できません。)
- ※ QRコードに設定された「半角かな」は正しく読み取ることができません。

### 2-1. デバイスを使用して探す – 使用デバイス

### デバイスコードを読みとるデバイスを指定します。

- ◆ QR (内蔵カメラ)
  - ・ i-Reporter インストール端末の内蔵カメラを使用してQRコードを読み取る場合に選択します。
- ◆ 外付けBarcodeReader
  - 外付けのバーコードリーダーや 1D/2D コードリーダーを使用してバーコードを読み取る場合に選択します。
- iBeacon
  - iBeacon に設定されたコード(数字)を読み取る場合に選択します。
- NFC
  - NFC を使用して、NFC タグを読み取る場合に選択します。

|       | デバイスを使用して探す 〇 帳票定義ID指定                                                                                                    |  |  |  |  |  |  |  |  |  |
|-------|----------------------------------------------------------------------------------------------------|--|--|--|--|--|--|--|--|--|
|       | 使用デバイス : <ul> <li>QR(内蔵カメラ) 〇 外付けBarcodeReader 〇 iBeacon 〇 NFC</li> </ul>                                                          |  |  |  |  |  |  |  |  |  |
|       | 取得されるデバイスコードは、下記システムキー1から5による幅票定義の検索に使用します。 また、使用する帳票定義ヘデバイスコードを分解して複数の項目へ入力する<br>ことにも使用可能です。 ※幅票定義へのデバイスコード分解は、Designerで設定してください。 |  |  |  |  |  |  |  |  |  |
|       | <b>デバイスコード分解タイプ</b> : <sup>•</sup> カンマ <sup>•</sup> タブ <sup>•</sup> バイト                                                            |  |  |  |  |  |  |  |  |  |
|       |                                                                                                    |  |  |  |  |  |  |  |  |  |
| 採案ルール |                                                                                                    |  |  |  |  |  |  |  |  |  |
|       | システムキー1         データー番号:                                                                                                    |  |  |  |  |  |  |  |  |  |
|       | システムキー2         データー番号:                                                                                                    |  |  |  |  |  |  |  |  |  |
|       | システムキー3         データー番号:                                                                                                    |  |  |  |  |  |  |  |  |  |
|       | システムキー4         データー番号:                                                                                                    |  |  |  |  |  |  |  |  |  |
|       | システムキー5         データー番号:                                                                                                    |  |  |  |  |  |  |  |  |  |
|       |                                                                                                    |  |  |  |  |  |  |  |  |  |

### 2-2. デバイスを使用して探す – UUID、iBeacon反応距離

#### デバイスコードを読みとるデバイスが「iBeacon」の場合、使用する iBeacon の UUID と iBeacon の反応距離を指定します。

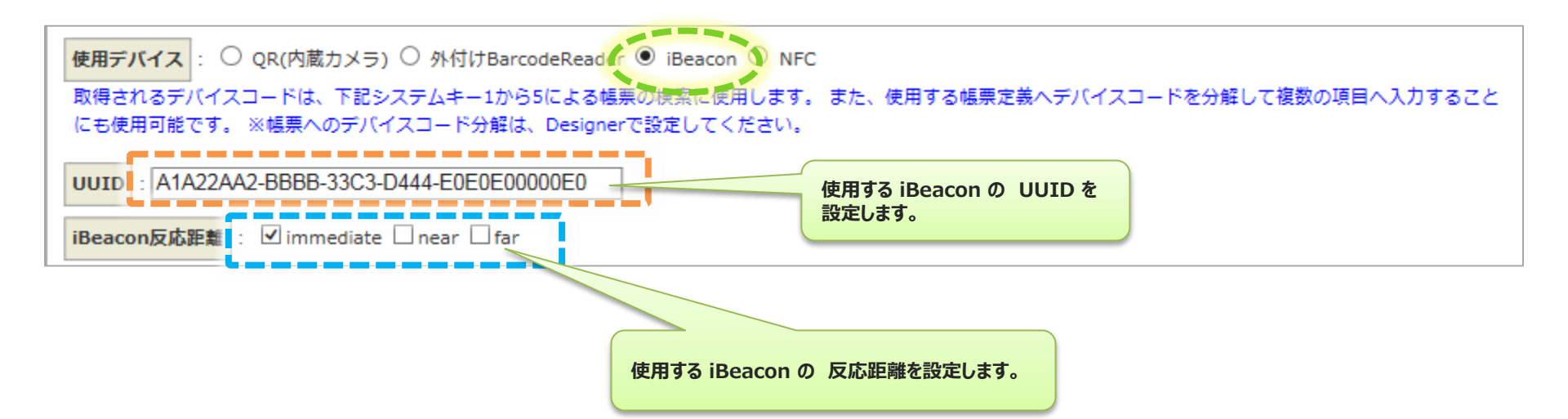

### 2-3. デバイスを使用して探す – NFCデバイスコード利用領域

#### デバイスコードを読みとるデバイスが「NFC」の場合、NFCタグに設定した値の利用領 域を指定します。

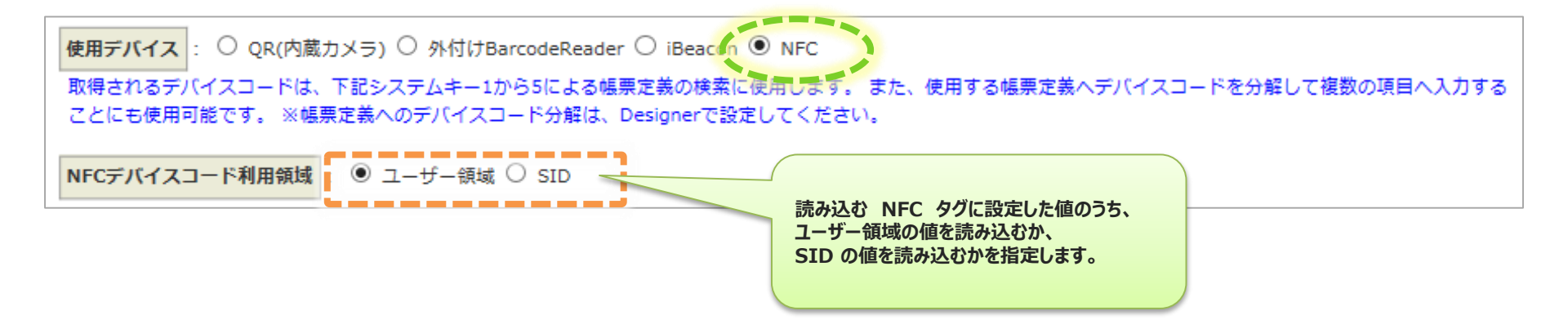

### 2-4. デバイスを使用して探す – デバイスコード分解タイプ

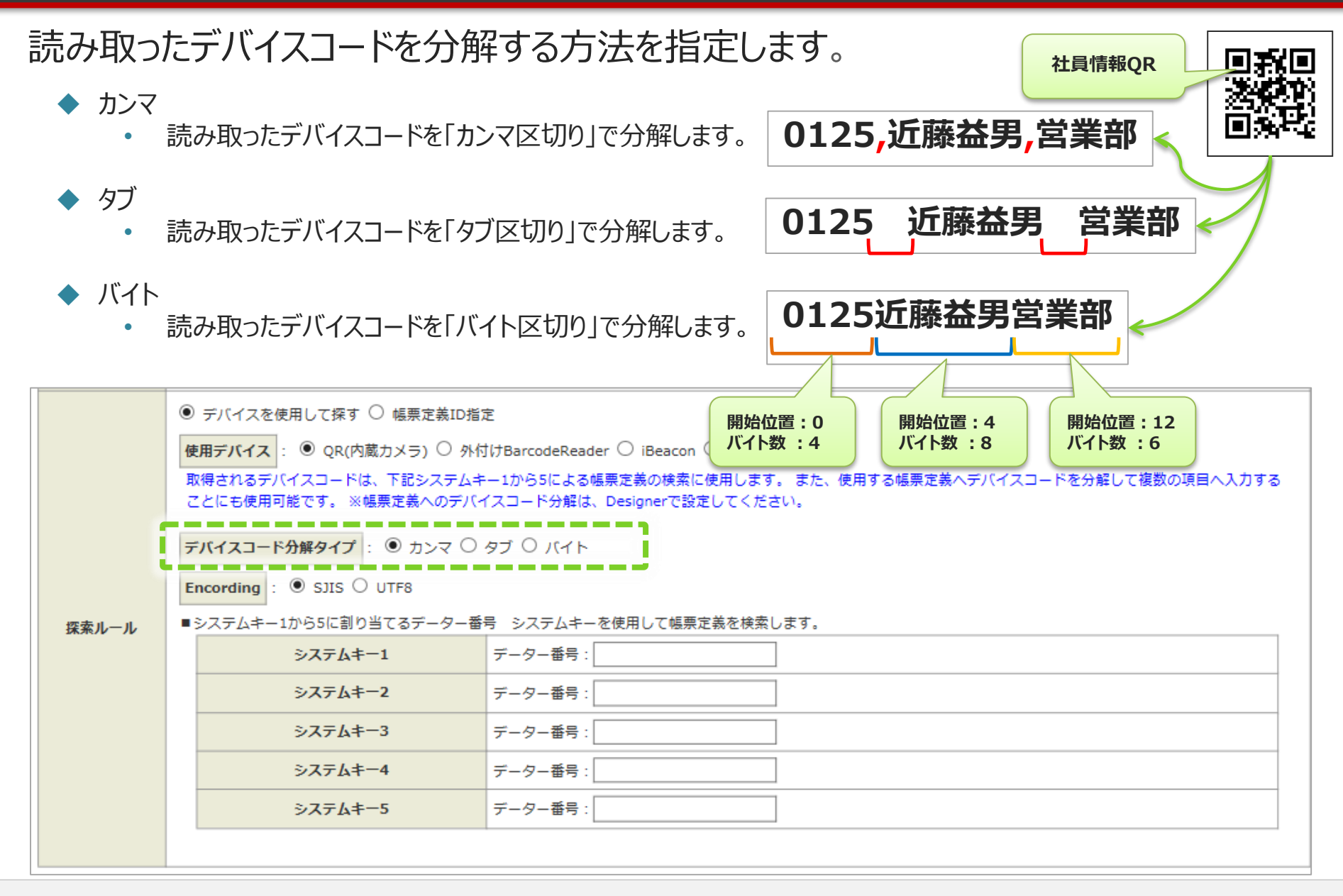

### 2-5. デバイスを使用して探す – デバイスコードのEncoding

### 読み取ったデバイスコードのエンコーディングを指定します。

#### SJIS

- 読み取ったデバイスコードを「SJIS」でエンコーディングします。
- UTF8
  - 読み取ったデバイスコードを「UTF8」でエンコーディングします。

|       | <ul> <li>● デバイスを使用して探す ○ 帳票定義ID指定</li> <li>使用デバイス : ● QR(内蔵カメラ) ○ 外付けBarcodeReader ○ iBeacon ○ NFC</li> </ul>                      |                                 |  |  |  |  |  |  |
|-------|----------------------------------------------------------------------------------------------------|---------------------------------|--|--|--|--|--|--|
|       | 取得されるデバイスコードは、下記システムキー1から5による帳票定義の検索に使用します。 また、使用する帳票定義へデバイスコードを分解して複数の項目へ入力する<br>ことにも使用可能です。 ※帳票定義へのデバイスコード分解は、Designerで設定してください。 |                                 |  |  |  |  |  |  |
|       | <b>デバイスコード分解タイプ</b> :  ウンマ 〇                                                                                                    | デバイスコード分解タイプ : ● カンマ ○ タブ ○ バイト |  |  |  |  |  |  |
|       | Encording :   SJIS O UTF8                                                                                                    | Encording : O UTF8              |  |  |  |  |  |  |
| 探索ルール | ■システムキー1から5に割り当てるデーター番号 システムキーを使用して帳票定義を検索します。                                                                                     |                                 |  |  |  |  |  |  |
|       | システムキー1                                                                                                    | データー番号:                         |  |  |  |  |  |  |
|       | システムキー2                                                                                                    | データー番号:                         |  |  |  |  |  |  |
|       | システムキー3                                                                                                    | データー番号:                         |  |  |  |  |  |  |
|       | システムキー4                                                                                                    | データー番号:                         |  |  |  |  |  |  |
|       | システムキー5                                                                                                    | データー番号:                         |  |  |  |  |  |  |
|       |                                                                                                    |                                 |  |  |  |  |  |  |

### 2-6. デバイスを使用して探す – デバイス画面の表示文字列設定

デバイスコードを読みとるデバイスが「外付けBarcodeReader」、「iBeacon」、 「NFC」の場合、i-Reporter 上に表示されるデバイスコードを読み込み画面に文字 列を表示することができます。 この文字列を設定します。

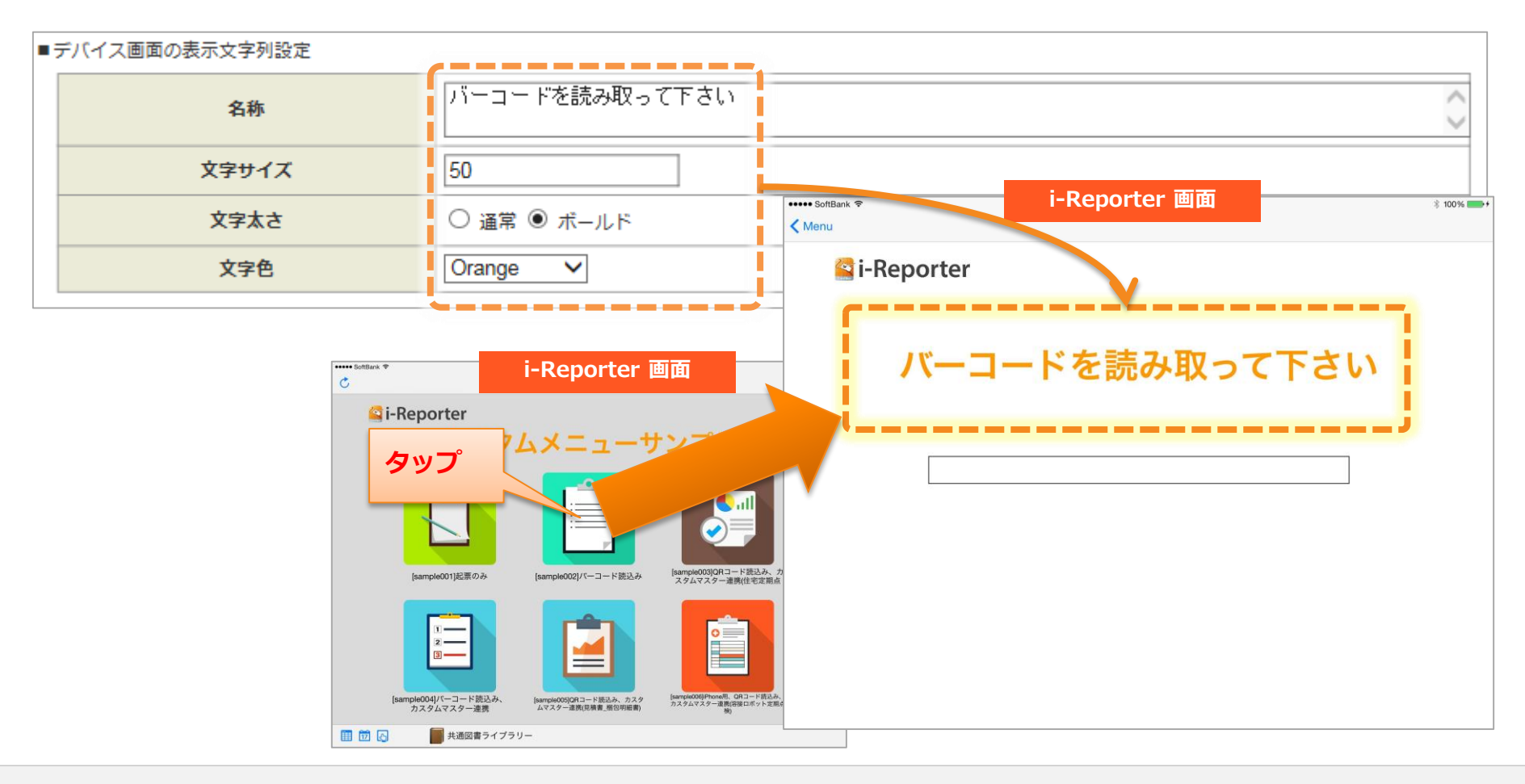

### 2-7. デバイスを使用して探す – システムキー指定

### 検索するシステムキーと、比較する値(デバイスコード分解した値)を指定します。

- システムは、デバイスコード分解した値と、帳票定義、入力帳票に設定されているシステムキーが一致する帳票定義、 入力帳票を検索します。
- ・ 帳票定義、入力帳票に設定されているシステムキー1 ~ システムキー5 のうち、検索対象とするシステムキーの入力 欄に、デバイスコード分解した値のうち、検索キーとする値を指定するための情報を入力します。
- 検索キーとする値を指定するための情報は、「デバイスコード分解タイプ」によって異なります。
- ※ システムキーは、帳票定義、入力帳票に設定します。 詳細は、「システムキーの設定」の章を参照ください。

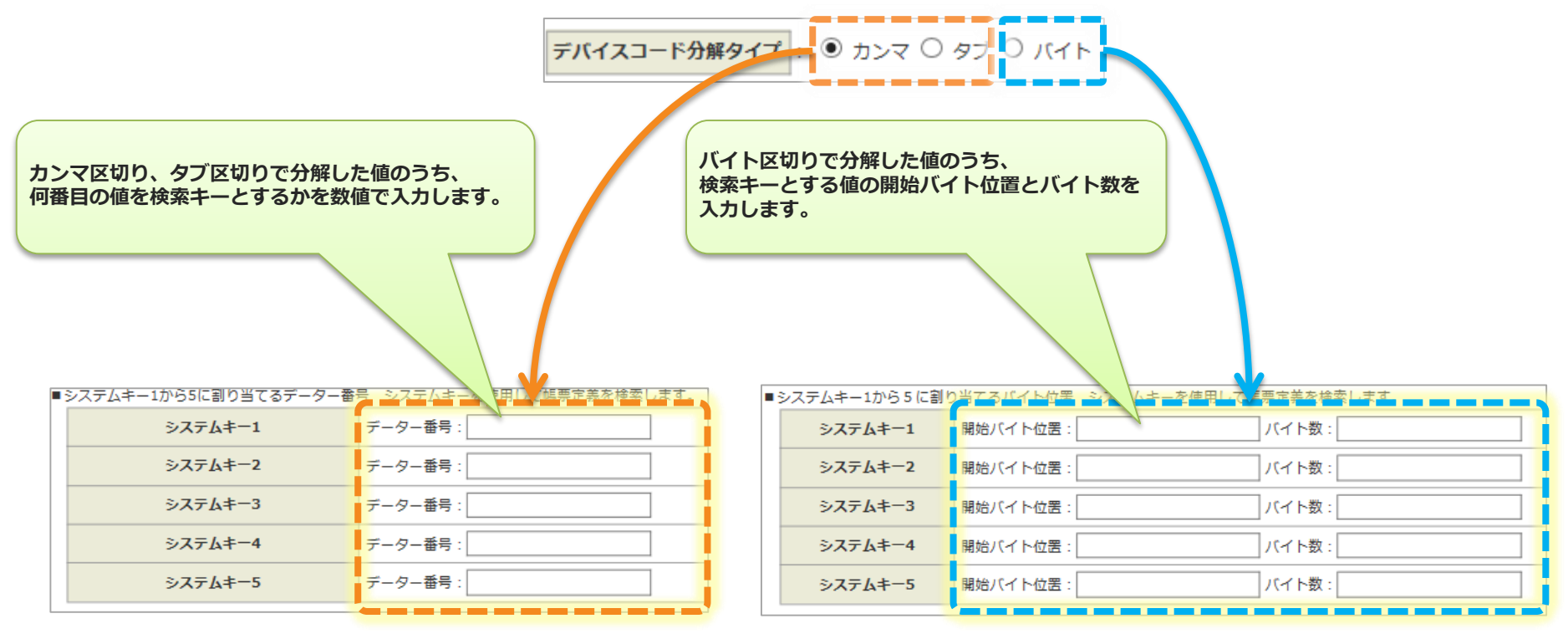

### 2-7. デバイスを使用して探す – システムキー指定(続き)

### 例)デバイスコード分解タイプ「カンマ」、「タブ」の場合

- 指定したい帳票定義に設定されているシステムキー、読み込むデバイスコードが下記の場合の設定の例を示します。
  - 指定した帳票定義に設定されているシステムキーシステムキー1:0125
     システムキー2:近藤益男
    - システムキー3:営業部

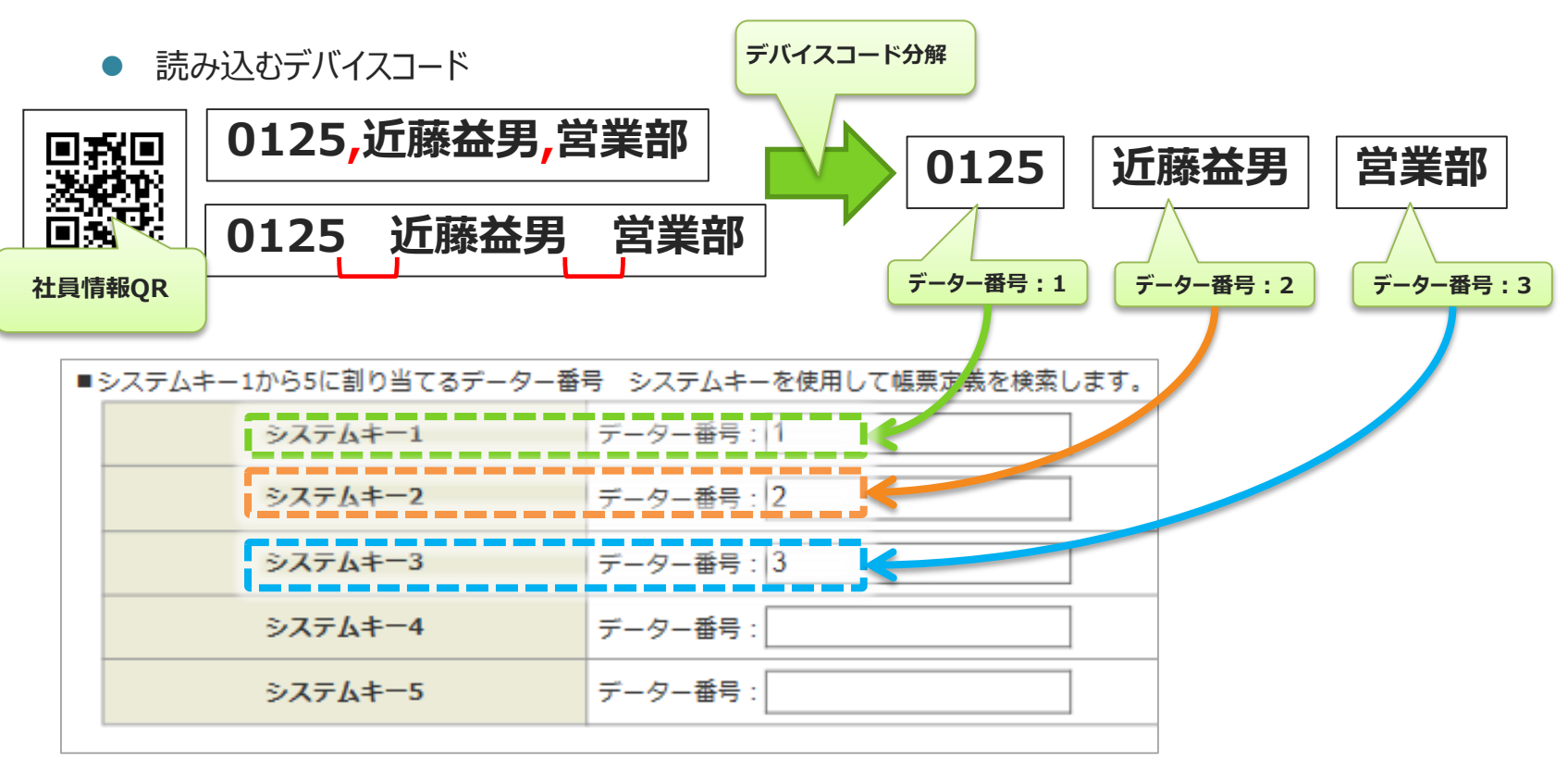

### 2-7. デバイスを使用して探す – システムキー指定(続き)

#### 例)デバイスコード分解タイプ「バイト」の場合

- 指定したい帳票定義に設定されているシステムキー、読み込むデバイスコードが下記の場合の設定の例を示します。
  - 指定した帳票定義に設定されているシステムキー システムキー1:0125
    - システムキー2:近藤益男
    - システムキー3:営業部

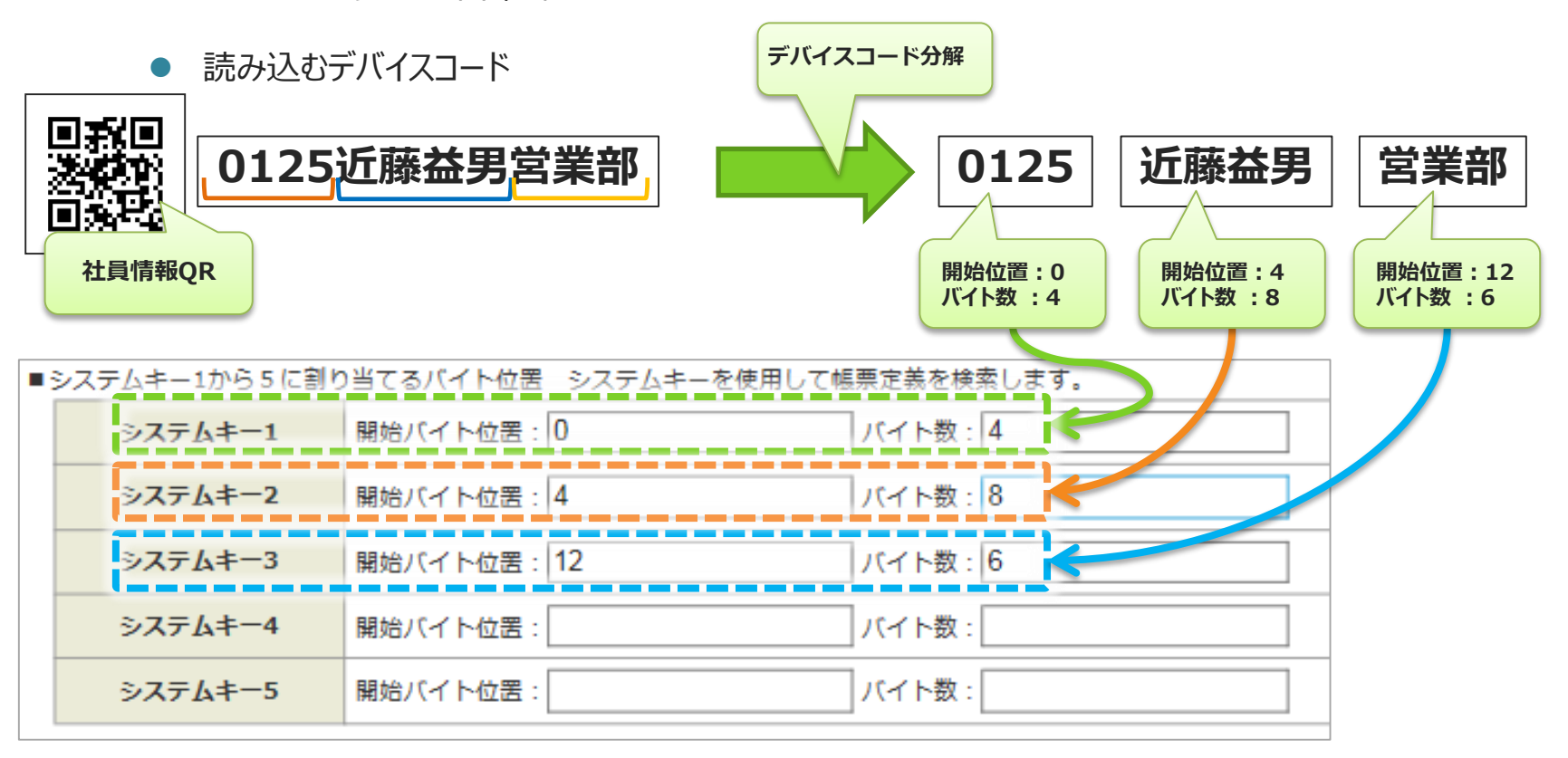

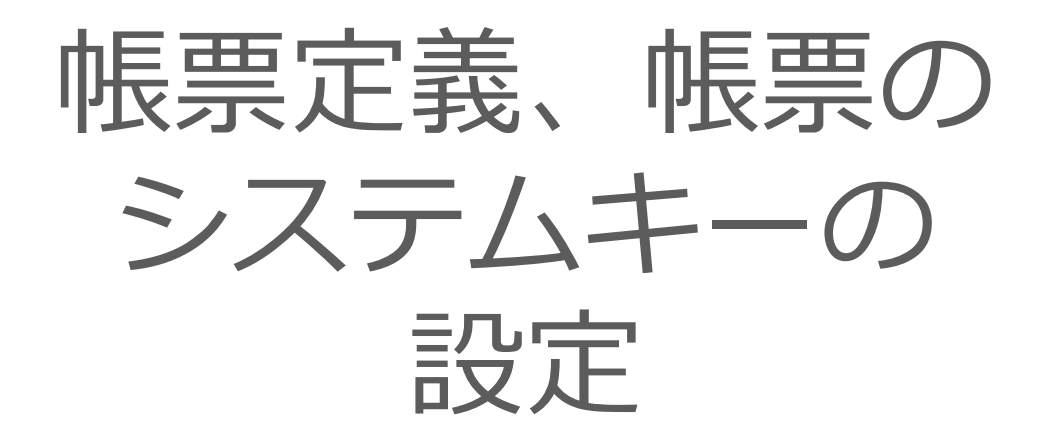

## システムキーとは

- システムキーとは、カスタムメニュー機能で使用する帳票定義、入力帳票を検索する ための検索キーのことです。
- システムキーは、ConMas Manager より帳票定義、入力帳票に設定します。

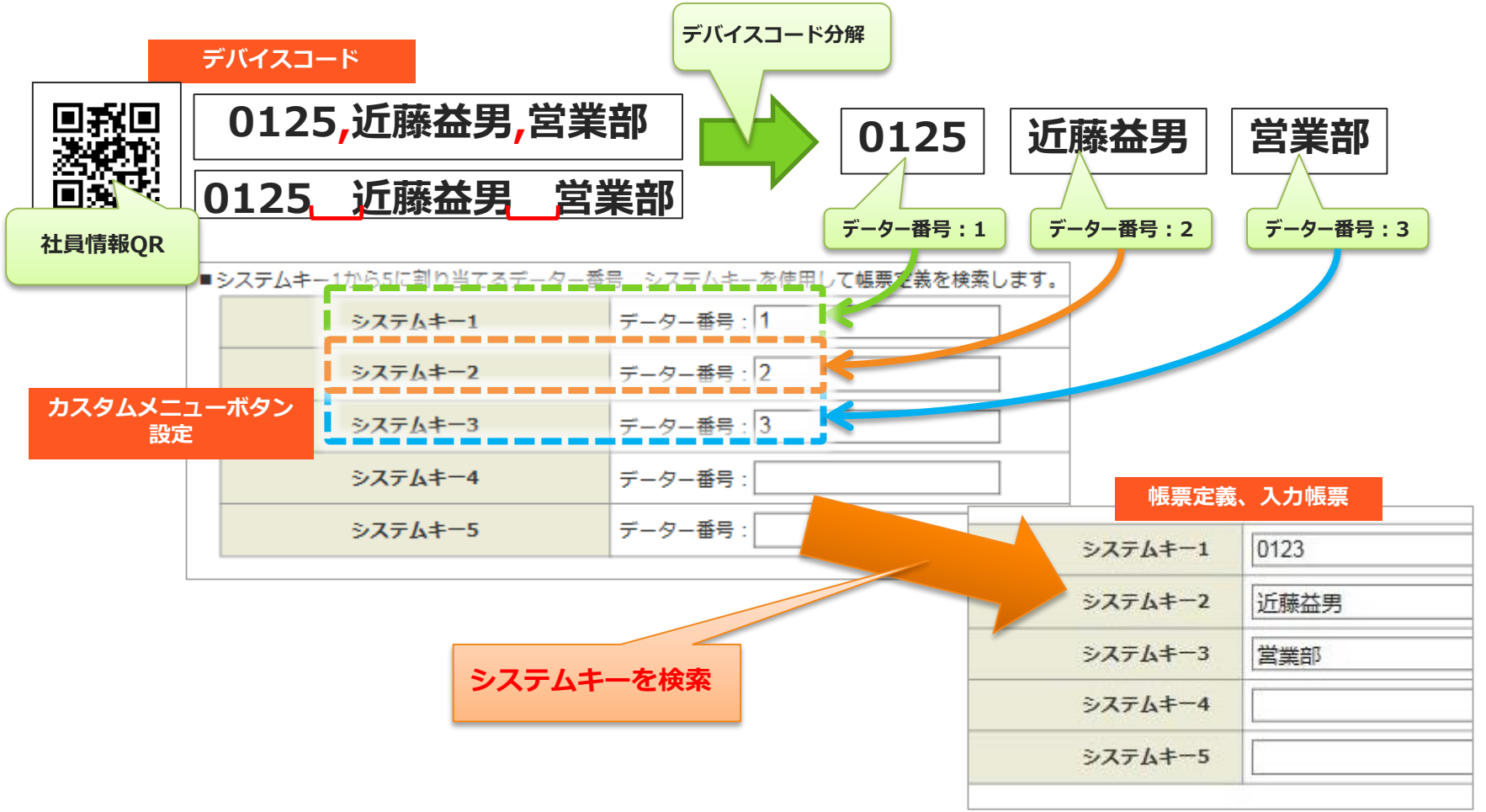

## システムキーの設定

#### システムキーの設定は、ConMas Manager で行います。

・ システムキーを設定したい帳票定義、入力帳票を選択し、設定します。

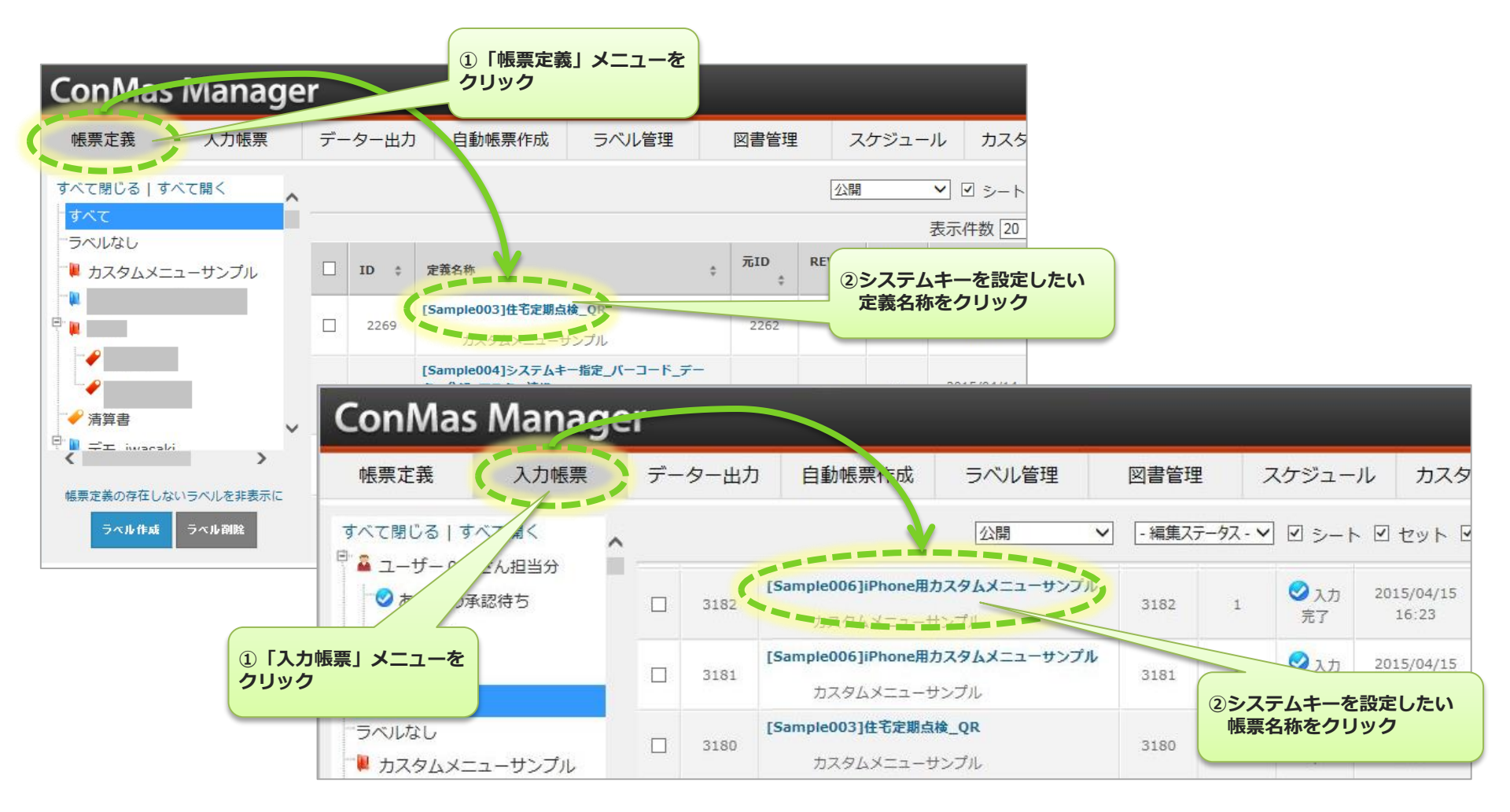

## システムキーの設定(続き)

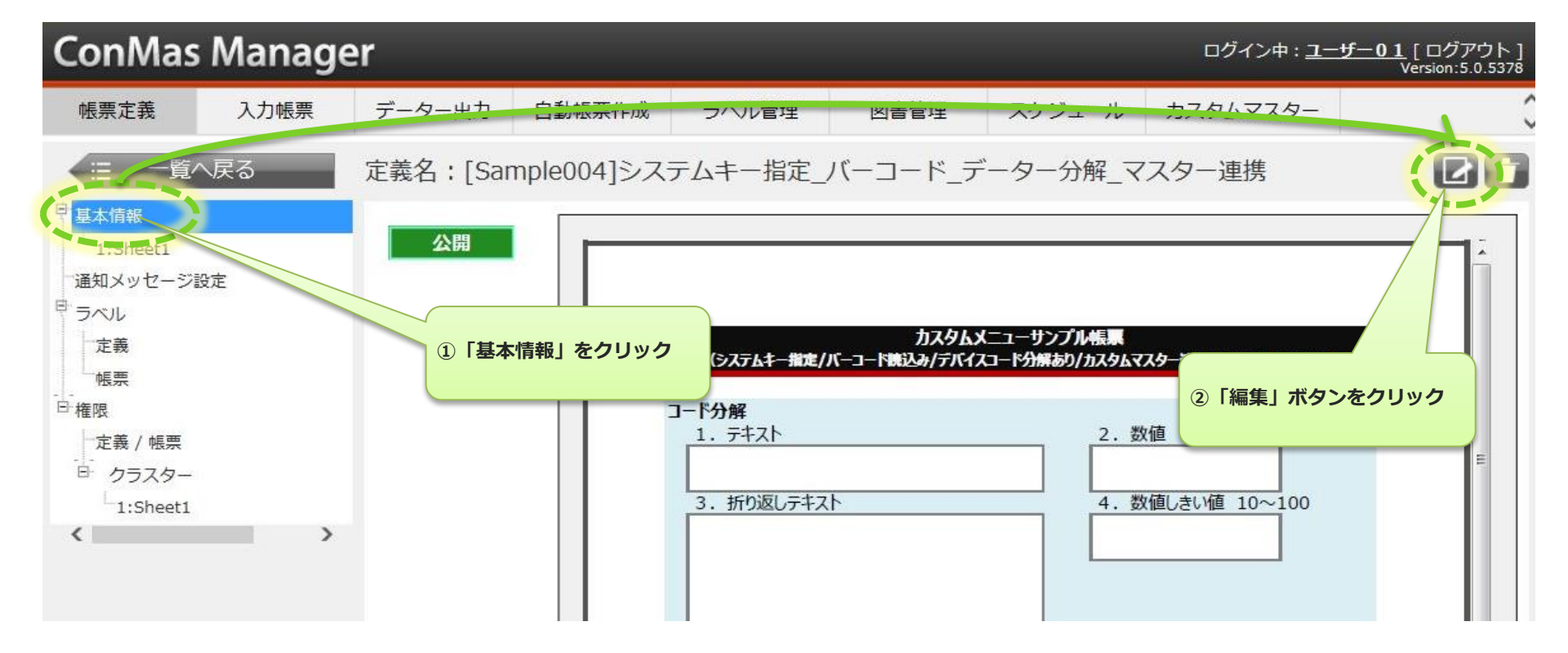

## システムキーの設定(続き)

| 1703/100 3 G |                            |
|--------------|----------------------------|
| 帳票備考6        |                            |
| 帳票備考7        |                            |
| 帳票備考8        |                            |
| 帳票備考9        |                            |
| 帳票備考10       |                            |
|              |                            |
| システムキー1      | 0123                       |
| システムキー2      | 近藤益男                       |
| システムキー3      | 営業部                        |
| システムキー4      |                            |
| システムキー5      |                            |
|              |                            |
| 登録端末         | 256 ① ① 「システムキー」を<br>入力します |
| 登録者          | ユーザー01                     |
| 登録日時         | 2015/04/14 17:57           |
| 更新端末         | 256                        |
| 更新 2         | 「登録」ボタンをクリック               |
| 重加           |                            |
|              |                            |
| 登録 キャンセル     |                            |
|              |                            |

クラスター入力値とシステムキーを連携させる

#### 帳票保存時に、クラスター入力値をシステムキーにコピーするように設定することが可 能です。

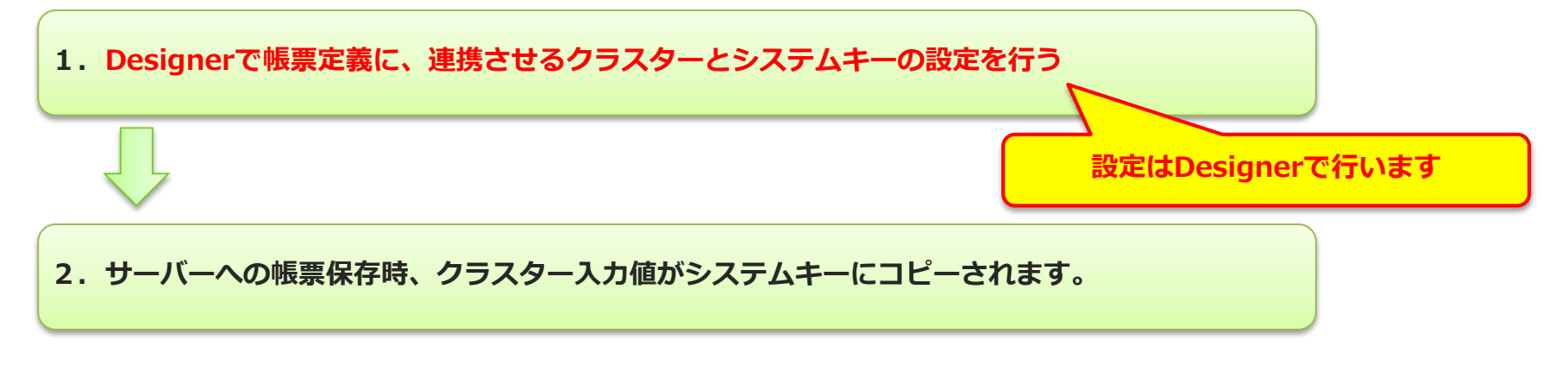

※この設定でクラスター入力値がコピーされるのは、入力帳票のシステムキーです。 帳票定義のシステムキーにはコピーされません。

クラスター入力値との連携の詳細は、下記URLのドキュメントをご参照ください。
 「クラスター入力値と帳票備考、システムキーの連携」
 <a href="https://cimtops-support.com/i-Reporter/images/docs/ja/designer/クラスター入力値と帳票備考、システムキーの連携.pdf">https://cimtops-support.com/i-Reporter/images/docs/ja/designer/クラスター入力値と帳票備考、システムキーの連携.pdf</a>

# ノーマルメニューの設定

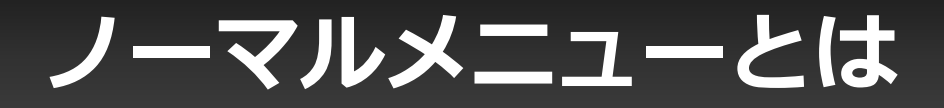

• Ver.5.0より機能追加になった画面「カスタムメニュー」に対し、従来の i-Reporter 起動時に表示されていた画面を「ノーマルメニュー」と呼びます。

| ••••• SoftBank 중       | 12:44  | ↓ 1 ≥ 72% ■) | Bank 🗟                                                        | 14:47                                         |                                                                                                    | 81% 🔳 |
|------------------------|--------|--------------|---------------------------------------------------------------|-----------------------------------------------|----------------------------------------------------------------------------------------------------|-------|
| ローカル                   | ローカル   | <b>0 * 0</b> |                                                               |                                               |                                                                                                    | 0 *   |
| 公開 テスト                 |        |              | 🔤 i-Reporter                                                  |                                               |                                                                                                    |       |
| 帳票選択                   |        |              | カスタ                                                           | ムメニューサ                                        | ナンプル                                                                                                    |       |
| 🖕 新規作成                 |        |              |                                                               |                                               |                                                                                                    |       |
| <ul><li> 全て </li></ul> |        |              |                                                               |                                               | s statistics and statistics and stat |       |
| 入力前                    | Cont   | <b>A</b> = = |                                                               |                                               |                                                                                                    |       |
| ∠ 編集中                  | Con    | las          |                                                               |                                               |                                                                                                    |       |
|                        | i-Rend | orter        | [sample001]起票のみ                                               | [sample002]バーコード読込み                           | [sample003]QRコード読込み、カ<br>スタムマスター連携(住宅定期点                                                                                                    |       |
|                        | Пперс  |              | 「<br>1<br>2<br>3<br>「<br>5<br>」<br>、<br>5<br>み<br>4<br>5<br>み |                                               | (sample006)Phone語、QRコード能込み、                                                                                                    |       |
|                        |        |              | [sampleuu4]ハーコート読込み、<br>カスタムマスター連携                            | [sample005]QRコード読込み、カスタ<br>ムマスター連携(見積書_梱包明細書) | カスタムマスター連携(溶接ロボット定期点<br>検)                                                                                                    |       |
| # 共通図書ライブラリー           |        | III (1       | 🚺 🔚 共通図書ライブ                                                   | ラリー                                           |                                                                                                    |       |

### **カフクレノー**

## ノーマルメニューの設定

- ノーマルメニューに任意のテキストや画像を設定することができます。
- ノーマルメニューのカスタマイズは、ConMas Manager で設定します。

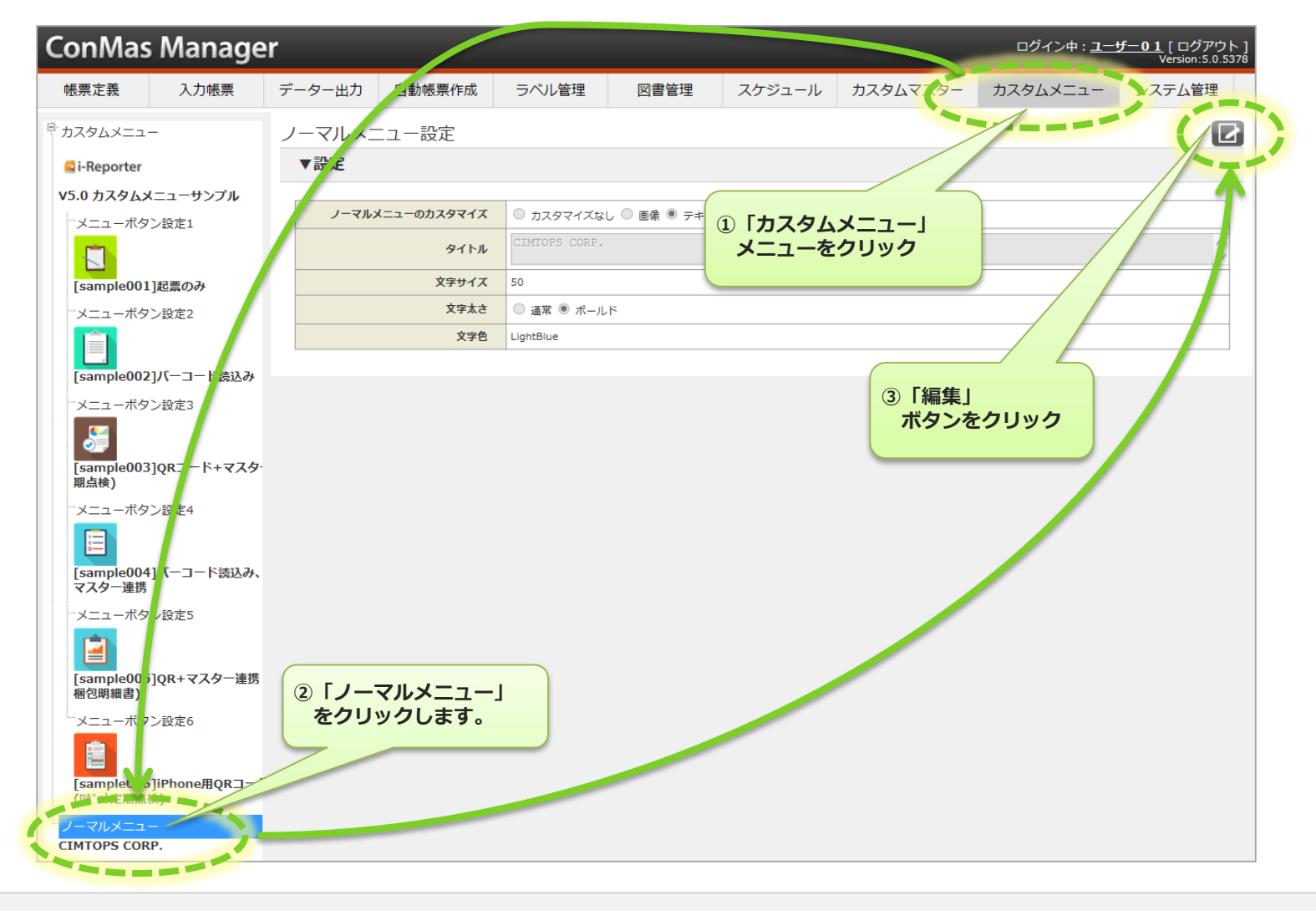

## ノーマルメニューの設定(続き)

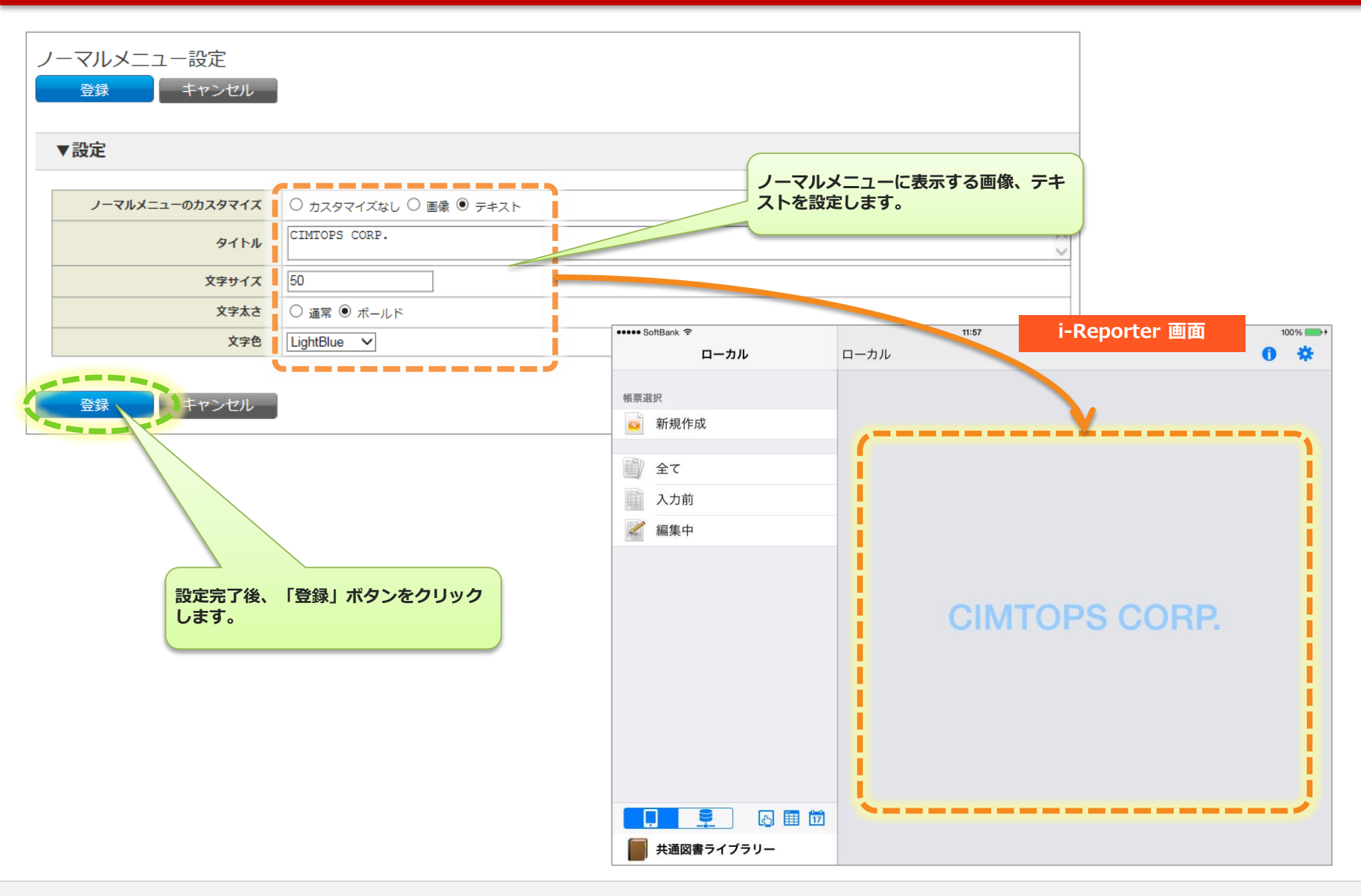